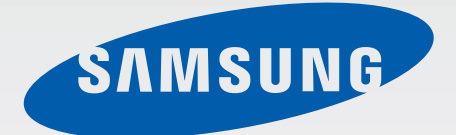

# SM-T116

# Посібник користувача

Ukrainian. 04/2015. Rev.1.0

www.samsung.com

# Зміст

## Прочитайте перед початком використання

## Початок роботи

- 6 Комплектація
- 7 Зовнішній вигляд пристрою
- 9 Використання SIM- або USIM-карти й акумулятора
- 12 Використання карти пам'яті
- 14 Увімкнення та вимкнення пристрою
- 15 Блокування та розблокування екрана

## Основні прийоми роботи

- 16 Використання сенсорного екрана
- 19 Зовнішній вигляд головного екрана
- 23 Панелі сповіщень і швидких налаштувань
- 26 Відкриття програм
- 26 Установка та видалення програм
- 28 Введення тексту
- 30 Знімок екрана
- 30 Мої файли
- 31 Функція енергозбереження
- 31 Перегляд довідкової інформації

#### Підключення до мережі

- 32 Мобільні дані
- 32 Wi-Fi
- 33 Режим модема

## Рухи та функції для полегшення використання пристрою

35 Кілька вікон

## Персоналізація

- 38 Керування головним екраном і екраном програм
- 40 Установка заставки та звуків дзвінка
- 41 Торкніться способу блокування екрана
- 42 Передавання даних із попереднього пристрою
- 43 Налаштування облікових записів

### Телефон

- 44 Здійснення викликів
- 45 Отримання викликів
- 46 Опції, доступні під час викликів

#### Контакти

- 47 Додавання контактів
- 48 Імпортування та експортування контактів
- 48 Пошук контактів

## Звичайні повідомлення та повідомлення електронної пошти

- 49 Повідомлення
- 50 Email

## Камера

- 53 Основні функції зйомки
- 54 Режим зйомки
- 55 Налаштування камери

## Галерея

57 Перегляд вмісту на пристрої

## Корисні програми та функції

- 58 S Planner
- 59 Відео
- 60 Годинник
- 62 Калькулятор
- 62 Нотатки
- 63 Hancom Office Viewer
- 63 Програми Google

## Підключення до інших пристроїв

- 66 Bluetooth
- 68 Wi-Fi Direct
- 70 Мобільний друк

# Диспетчер пристрою та даних

- 71 Оновлення пристрою
- 72 Передача файлів між пристроєм і комп'ютером
- 73 Створення резервних копій і відновлення даних
- 74 Скидання налаштувань до заводських значень

#### Налаштування

- 75 Про налаштування
- 75 ПІДКЛЮЧЕННЯ
- 78 ПРИСТРІЙ
- 82 ОСОБИСТЕ
- 84 СИСТЕМА

#### Усунення неполадок

# Прочитайте перед початком використання

Для безпечного та належного користування пристроєм перш за все уважно ознайомтеся з цим посібником.

- В описах використовуються стандартні налаштування пристрою.
- Деякі відомості можуть не відповідати вашому пристрою, залежно від країни, оператора зв'язку або програмного забезпечення пристрою.
- Вміст (високоякісний вміст), що вимагає активного використання ресурсів ЦП і ОЗП, буде впливати на загальну ефективність роботи пристрою. Програми можуть не працювати належним чином, залежно від характеристик пристрою та середовища, у якому він використовується.
- Компанія Samsung не несе відповідальності за проблеми з функціонуванням, спричинені використанням програм постачальників, відмінних від Samsung.
- Компанія Samsung не несе відповідальності за проблеми з функціонуванням або сумісністю, спричинені зміненням налаштувань реєстру, зміненням програмного забезпечення або компонентів операційної системи. Спроби встановлення відмінних від запропонованих виробником налаштувань операційної системи можуть призвести до неправильної роботи пристрою або програм.
- Використання програмного забезпечення, джерел звуку, заставок, зображень та іншого мультимедійного вмісту, що постачається разом із цим пристроєм, обмежено згідно з умовами ліцензійної угоди. Вилучення та використання цих матеріалів у комерційних або інших цілях є порушенням законів щодо авторських прав. Користувачі несуть повну відповідальність за незаконне використання медіаданих.
- За використання послуг, що потребують передачі даних, наприклад послуг обміну повідомленнями, завантаження, автоматичної синхронізації, а також послуг визначення розташування, може стягуватися додаткова плата залежно від плану передачі даних. Для передачі великих обсягів даних рекомендується використовувати функцію Wi-Fi.
- Стандартні програми, що постачаються разом із пристроєм, можуть оновлюватися, а також більше не підтримуватися без завчасного попередження. У разі виникнення питань щодо програм, що постачаються разом із пристроєм, зверніться до сервісного центру Samsung.
   Стосовно встановлених користувачами програм звертайтеся до постачальників цих програм.

- Змінення операційної системи пристрою або встановлення програмного забезпечення, завантаженого з неофіційних джерел, може призвести до несправності пристрою, а також пошкодження даних або їх втрати. Ці дії вважаються порушенням ліцензійної угоди з компанією Samsung і призводять до припинення дії гарантії.
- Залежно від регіону та моделі для деяких пристроїв існує вимога щодо отримання дозволу на використання від Федеральної комісії зв'язку США (FCC). Якщо FCC видала дозвіл на використання вашого пристрою, тоді на ньому можна переглянути ідентифікаційний номер FCC. Щоб переглянути ідентифікаційний номер FCC, торкніться → Налаштування → Про пристрій.

#### Пояснювальні позначки

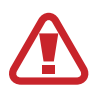

Попередження: ситуації, що можуть призвести до травмування вас або інших осіб

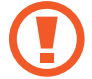

Увага: ситуації, що можуть спричинити пошкодження пристрою або іншого обладнання

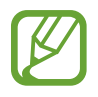

Примітка: примітки, поради з користування та додаткові відомості

# Початок роботи

# Комплектація

Перевірте наявність у комплекті таких компонентів:

- Пристрій
- Короткий посібник користувача

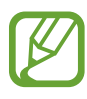

- Компоненти, які входять до комплекту пристрою, можуть різнитися залежно від країни або оператора зв'язку.
- Компоненти, що постачаються в комплекті, розроблені спеціально для цього пристрою та можуть бути несумісними з іншими пристроями.
- Зовнішній вигляд і характеристики можуть змінюватися без завчасного попередження.
- Додаткові аксесуари можна придбати в місцевого постачальника Samsung. Перед їх придбанням переконайтеся, що вони сумісні із цим пристроєм.
- Використовуйте тільки аксесуари, рекомендовані компанією Samsung. Використання нерекомендованих аксесуарів може призвести до виникнення проблем у роботі та несправностей, на які не розповсюджується гарантія.
- Доступність усіх аксесуарів може змінюватися залежно від компаній-виробників. Додаткову інформацію про доступні аксесуари дивіться на веб-сайті Samsung.

# Зовнішній вигляд пристрою

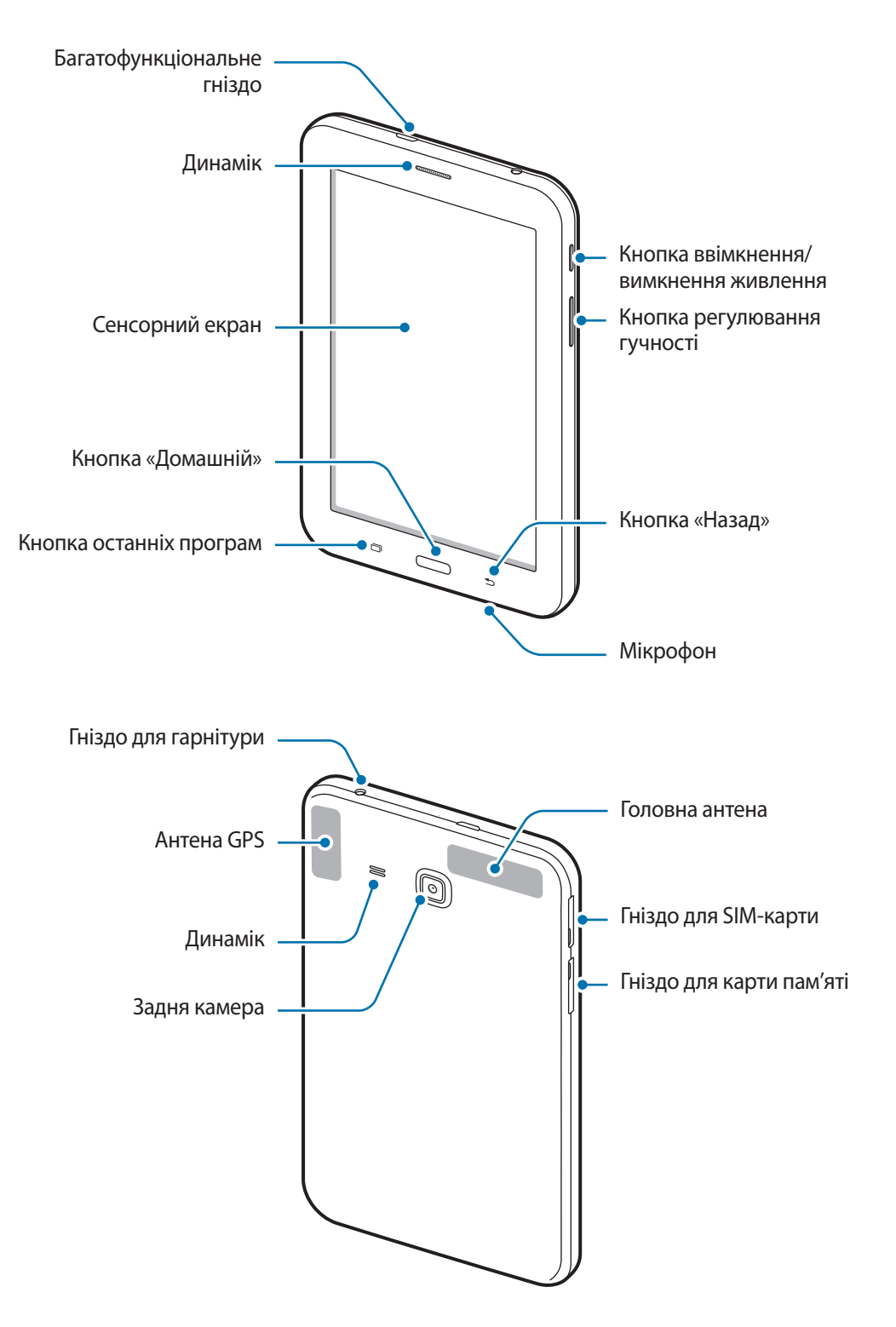

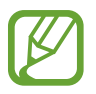

- Не перекривайте ділянку, де розташована антена, долонями або сторонніми об'єктами. Це може призвести до проблем із підключенням або розрядження акумулятора.
- Рекомендовано використання захисної плівки, схваленої компанією Samsung. Нерекомендовані захисні плівки можуть призвести до пошкодження датчиків.

#### Кнопки

| Кнопка |                          | Функція                                                                                                    |
|--------|--------------------------|----------------------------------------------------------------------------------------------------|
|        | Ввімкнення/<br>вимкнення | <ul> <li>Натисніть та утримуйте, щоб увімкнути або вимкнути пристрій.</li> </ul>                                                                                                    |
|        | живлення                 | <ul> <li>Натисніть, щоб увімкнути або заблокувати екран.</li> </ul>                                                                                                    |
| ð      | Останні<br>програми      | <ul> <li>Торкніться, щоб відкрити список останніх програм.</li> <li>Торкніться і утримуйте, щоб отримати доступ до додаткових<br/>опцій, доступних для поточного екрана.</li> </ul> |
|        | Домашній                 | <ul> <li>Натисніть, щоб увімкнути заблокований екран.</li> <li>Натисніть, щоб повернутися на головний екран.</li> <li>Натисніть і утримуйте, щоб запустити Google.</li> </ul>       |
| 5      | Назад                    | • Торкніться, щоб повернутися на попередній екран.                                                                                                    |
|        | Гучність                 | • Натисніть, щоб відрегулювати гучність пристрою.                                                                                                    |

# Використання SIM- або USIM-карти й акумулятора

#### Установка SIM- або USIM-карти

Установіть SIM- або USIM-карту, яка надається оператором мобільного зв'язку.

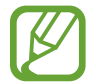

Пристрій підтримує лише microSIM-карти.

- **1** Відкрийте кришку гнізда для SIM-карти.
- 2 Установіть SIM- або USIM-карту золотистими контактами донизу.

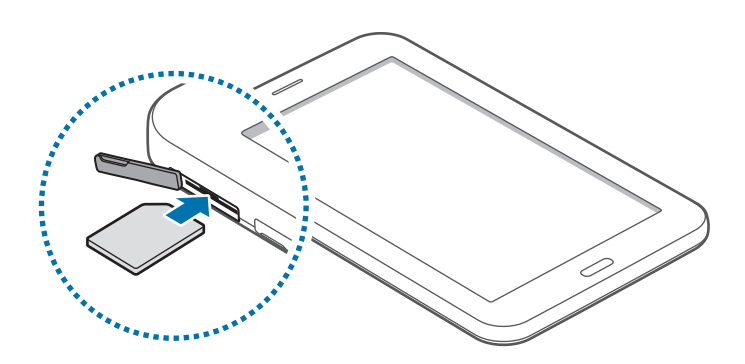

3 Натисніть на SIM- або USIM-карту у відповідному гнізді, щоб зафіксувати її.

- Не вставляйте карту пам'яті у гніздо для SIM-карти. Якщо карта пам'яті застрягла у гнізді для SIM-карти, зверніться із пристроєм до сервісного центру Samsung для її безпечного вилучення.
  - Будьте обережні, щоб не втратити SIM- або USIM-карту, і не дозволяйте іншим її використовувати. Компанія Samsung не несе відповідальності за будь-які пошкодження або незручності, спричинені втратою або крадіжкою карт.
- **4** Закрийте кришку гнізда для SIM-карти.

### Видалення SIM- або USIM-карти

- Відкрийте кришку гнізда для SIM-карти.
- 2 Натисніть на SIM- або USIM-карту, щоб вивільнити її із пристрою, а потім вийміть її.
- **3** Витягніть карту SIM або USIM.

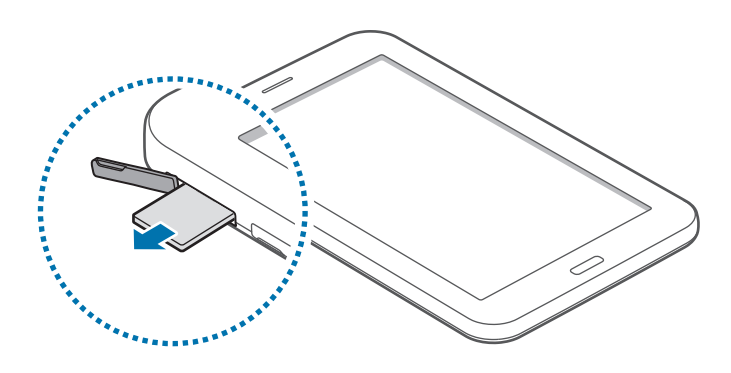

#### Заряджання акумулятора

Перед початком використання пристрою потрібно зарядити акумулятор за допомогою зарядного пристрою. Для зарядження можна також скористатися акумулятором, підключивши до нього пристрій за допомогою кабелю USB.

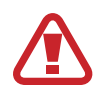

Використовуйте тільки зарядні пристрої, акумулятори та кабелі, рекомендовані компанією Samsung. Використання незатверджених зарядних пристроїв або кабелів може призвести до вибуху акумулятора чи пошкодження пристрою.

- Коли акумулятор розряджається, значок акумулятора відображається як порожня батарея.
- Якщо акумулятор повністю розряджений, для ввімкнення пристрою після підключення зарядного пристрою знадобиться певний час. Дайте змогу розрядженому акумулятору зарядитися декілька хвилин, перш ніж вмикати пристрій.
- У разі одночасного використання декількох програм, а також у разі використання мережевих програм або програм, що вимагають підключення до іншого пристрою, акумулятор швидко розряджатиметься. Щоб уникнути відключення від мережі або розрядження під час передачі даних, завжди заряджайте акумулятор перед використанням таких програм.

Підключіть кабель USB до блока живлення USB, а потім вставте інший кінець кабелю USB у багатофункціонального гніздо.

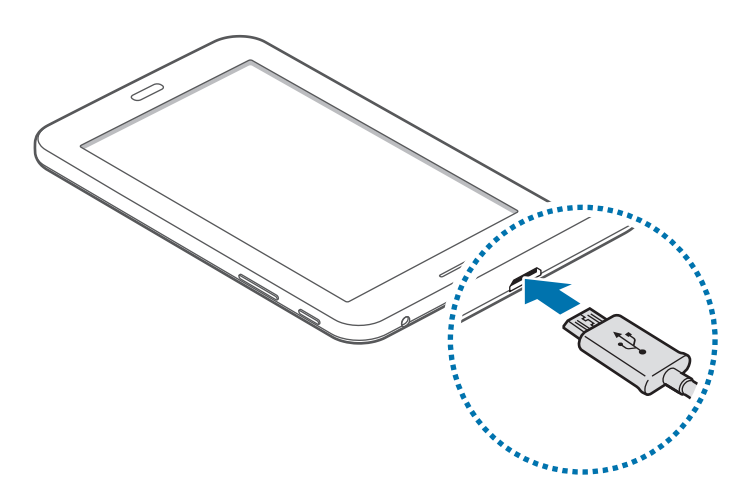

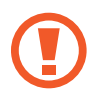

Неправильне підключення зарядного пристрою може призвести до серйозного пошкодження пристрою. Гарантія не поширюється на пошкодження пристрою, спричинені неправильним використанням.

Під час заряджання пристрій можна використовувати, але в такому разі акумулятор заряджатиметься довше.

- У разі нестабільного живлення під час заряджання пристрою сенсорний екран може не працювати. У такому разі від'єднайте зарядний пристрій від пристрою.
- Під час заряджання пристрій може нагріватися. Це нормально й не впливає на його роботу чи термін служби. Якщо акумулятор нагрівається сильніше ніж звичайно, заряджання за допомогою зарядного пристрою може припинитися.
- Якщо пристрій не заряджається належним чином, віднесіть його та зарядний пристрій до сервісного центру Samsung.

Після повного зарядження акумулятора від'єднайте зарядний пристрій від пристрою. Спочатку від'єднайте зарядний пристрій від пристрою, а потім – від розетки.

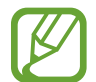

Для заощадження електроенергії від'єднуйте зарядний пристрій, якщо він не використовується. Якщо на зарядному пристрої немає перемикача живлення, його слід виймати з розетки, коли він не використовується, для заощадження електроенергії. Під час зарядження зарядний пристрій має щільно прилягати до гнізда та бути легко доступним.

#### Зменшення споживання заряду акумулятора

На пристрої є опції, за допомогою яких можна заощадити заряд акумулятора. Налаштувавши їх та вимкнувши функції, виконувані у фоновому режимі, можна подовжити час роботи пристрою від акумулятора між заряджаннями:

- Якщо пристрій не використовується, натисніть кнопку ввімкнення/вимкнення живлення, щоб перевести його в режим сну.
- Закрийте непотрібні програми за допомогою диспетчера завдань.
- Вимкніть функцію Bluetooth.
- Вимкніть функцію Wi-Fi.
- Вимкніть функцію автоматичної синхронізації програм.
- Зменште тривалість підсвічування.
- Зменште яскравість екрана.

## Використання карти пам'яті

#### Встановлення карти пам'яті

Пристрій підтримує карти пам'яті з максимальним обсягом до 32 ГБ. Деякі карти пам'яті можуть бути несумісними з пристроєм, залежно від виробника та типу карти.

- Деякі карти пам'яті можуть бути не повністю сумісними із пристроєм. Використання несумісної карти пам'яті може призвести до пошкодження пристрою, карти пам'яті або даних, які зберігаються на карті.
- Будьте уважні, щоб вставити карту потрібною стороною догори.

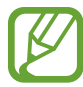

- Цей пристрій підтримує файлові системи FAT і exFAT для карт пам'яті. Якщо вставити карту, відформатовану в іншій файловій системі, пристрій запропонує повторно відформатувати карту пам'яті.
- У разі регулярного запису та стирання даних зменшується строк служби карт пам'яті.
- Якщо у пристрій вставлено карту пам'яті, каталог файлів карти пам'яті відобразиться в розділі **Мої файли** → у папці **SD card**.

- Відкрийте кришку гнізда для карти пам'яті.
- 2 Вставте карту пам'яті золотистими контактами донизу.

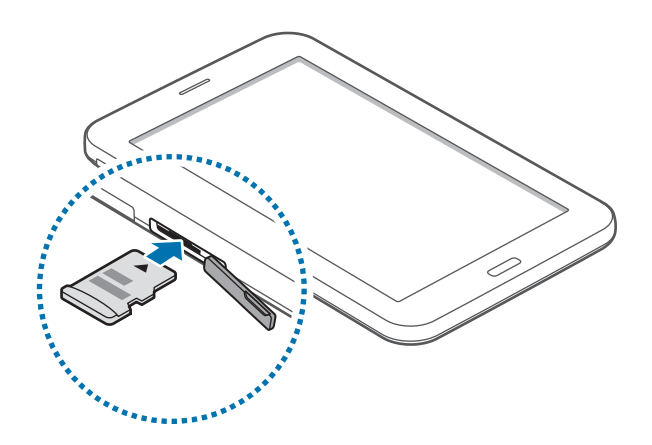

- 3 Натисніть на карту у гнізді, щоб зафіксувати її.
- 4 Закрийте кришку гнізда для карти пам'яті.

## Виймання карти пам'яті

Перш ніж виймати карту пам'яті, відключіть її для безпечного від'єднання. На головному екрані виберіть — Налаштування — Пам'ять — Відключити карту пам'яті.

- Відкрийте кришку гнізда для карти пам'яті.
- 2 Натисніть на карту пам'яті, щоб вивільнити її із пристрою, а потім вийміть її.
- 3 Закрийте кришку гнізда для карти пам'яті.
  - Не виймайте карту пам'яті під час передавання або приймання пристроєм даних. Це може призвести до пошкодження або втрати даних, а також до несправності карти пам'яті чи пристрою. Компанія Samsung не несе відповідальності за збитки (зокрема, втрату даних), спричинені неналежним використанням або використанням пошкоджених карт пам'яті.

#### Форматування карти пам'яті

Якщо карту пам'яті відформатовано на комп'ютері, вона може виявитися несумісною з пристроєм. Відформатуйте карту пам'яті на пристрої.

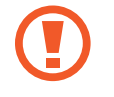

Перш ніж форматувати карту пам'яті, обов'язково створіть резервні копії всіх важливих даних, які зберігаються на пристрої. Гарантія виробника не поширюється на втрату даних, спричинену діями користувача.

## Увімкнення та вимкнення пристрою

Натисніть і утримуйте кнопку ввімкнення/вимкнення живлення протягом декількох секунд, щоб увімкнути пристрій.

Під час першого ввімкнення пристрою, а також після скидання установок до заводських значень дотримуйтеся вказівок на екрані, щоб настроїти пристрій.

Щоб вимкнути пристрій, натисніть і утримуйте кнопку ввімкнення/вимкнення живлення й натисніть **Вимкнути**.

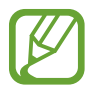

Дотримуйтесь усіх попереджень і вказівок персоналу в місцях, де обмежено використання безпроводових пристроїв, наприклад у літаках і лікарнях.

## Блокування та розблокування екрана

Щоб вимкнути екран і заблокувати його, натисніть кнопку ввімкнення/вимкнення живлення. Крім того, екран автоматично вимикається та блокується, якщо пристрій не використовується протягом певного проміжку часу.

Щоб розблокувати екран, натисніть кнопку ввімкнення/вимкнення живлення або кнопку «Домашній», а потім проведіть пальцем у будь-якому напрямку в межах ділянки розблокування екрана.

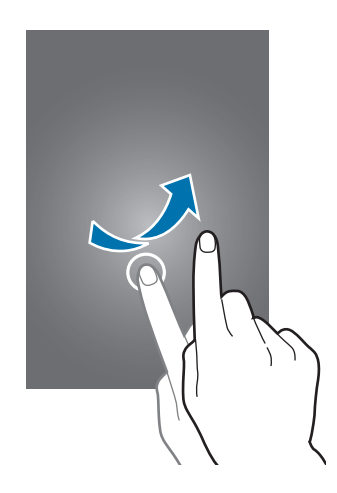

Код розблокування, потрібний для розблокування екрана, можна змінити. Додаткові відомості дивіться у розділі «Торкніться способу блокування екрана».

# Основні прийоми роботи

## Використання сенсорного екрана

- Не допускайте контакту сенсорного екрана з іншими електричними пристроями. Електростатичні розряди можуть призвести до несправності сенсорного екрана.
  - Щоб не пошкодити сенсорний екран, не натискайте на нього гострими предметами та уникайте надто сильного натискання на нього нігтями.
- Сенсорне введення може не розпізнаватися пристроєм на ділянках біля країв екрана, що знаходяться поза областю сенсорного введення.
- Перебування сенсорного екрана в режимі очікування протягом тривалого часу може призвести до виникнення ефекту залишкового зображення (вигорання екрана) або двоїння. Якщо пристрій не використовується, слід вимкнути сенсорний екран.
- Рекомендується натискати на сенсорний екран пальцями.

#### Торкання ог Дотик

Щоб запустити програму, вибрати пункт меню, натиснути екранну кнопку або ввести символ за допомогою віртуальної клавіатури, торкніться на будь-який із цих об'єктів пальцем.

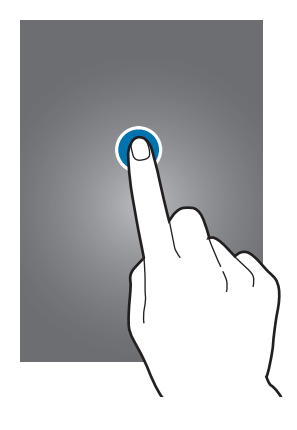

Основні прийоми роботи

#### Натискання й утримання

Натисніть і утримуйте об'єкт або екран довше 2 секунд, щоб відкрити доступні опції.

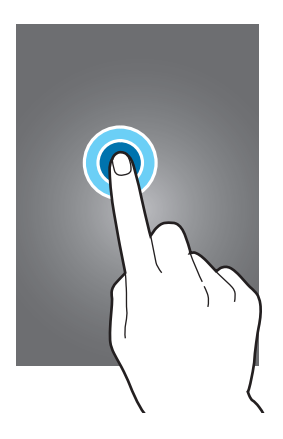

#### Перетягування

Щоб перемістити об'єкт, торкніться і утримуйте його, а потім перетягніть в потрібне розташування.

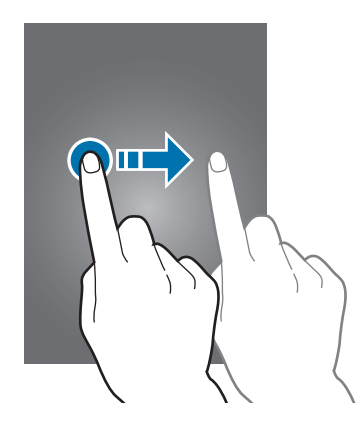

#### Подвійне натискання

Двічі торкніться веб-сторінку або зображення, щоб збільшити її/його частину. Ще раз двічі торкніться, щоб повернутися до вихідного масштабу.

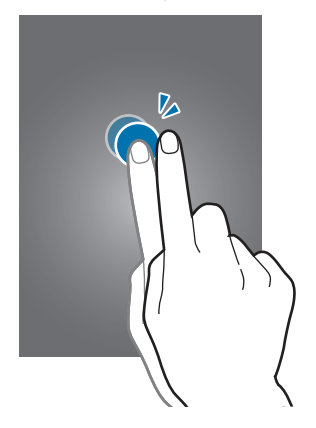

#### Проведення

Проведіть вліво або вправо по головному екрану або екрану програм, щоб перейти до іншої панелі. Проведіть вгору або вниз, щоб прокрутити веб-сторінку або список, наприклад список контактів.

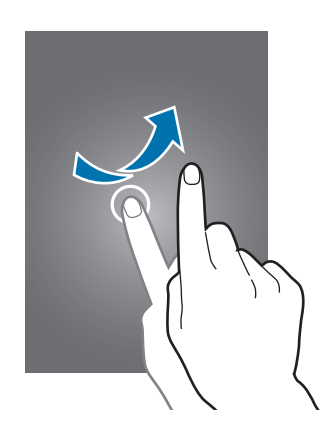

#### Розведення та зведення пальців

Розведіть два пальці, поклавши їх на екран під час перегляду веб-сторінки, мапи або зображення, щоб збільшити її/його частину. Зведіть їх, щоб зменшити масштаб.

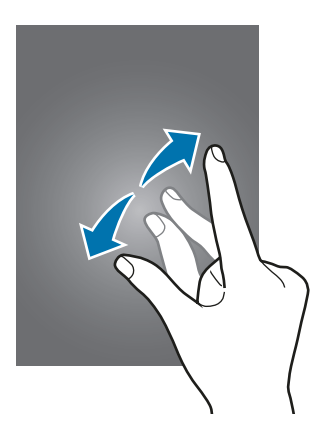

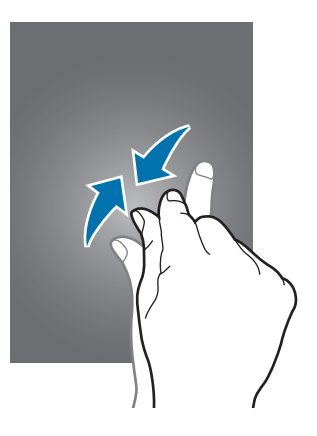

# Зовнішній вигляд головного екрана

#### Головний екран

Головний екран – це вихідна точка, з якої можна отримати доступ до всіх функцій пристрою. На ньому відображаються, віджети, клавіші швидкого доступу до програм тощо. Віджети – це невеликі програми, що використовуються для ввімкнення певних функцій відповідної програми та завдяки яким на головному екрані розташовуються зручні функції та відомості.

Щоб переглянути інші панелі, проведіть вліво чи вправо або торкніться одного зі значківіндикаторів екрана внизу екрана. Відомості про настроювання головного екрана дивіться у розділі «Керування головним екраном».

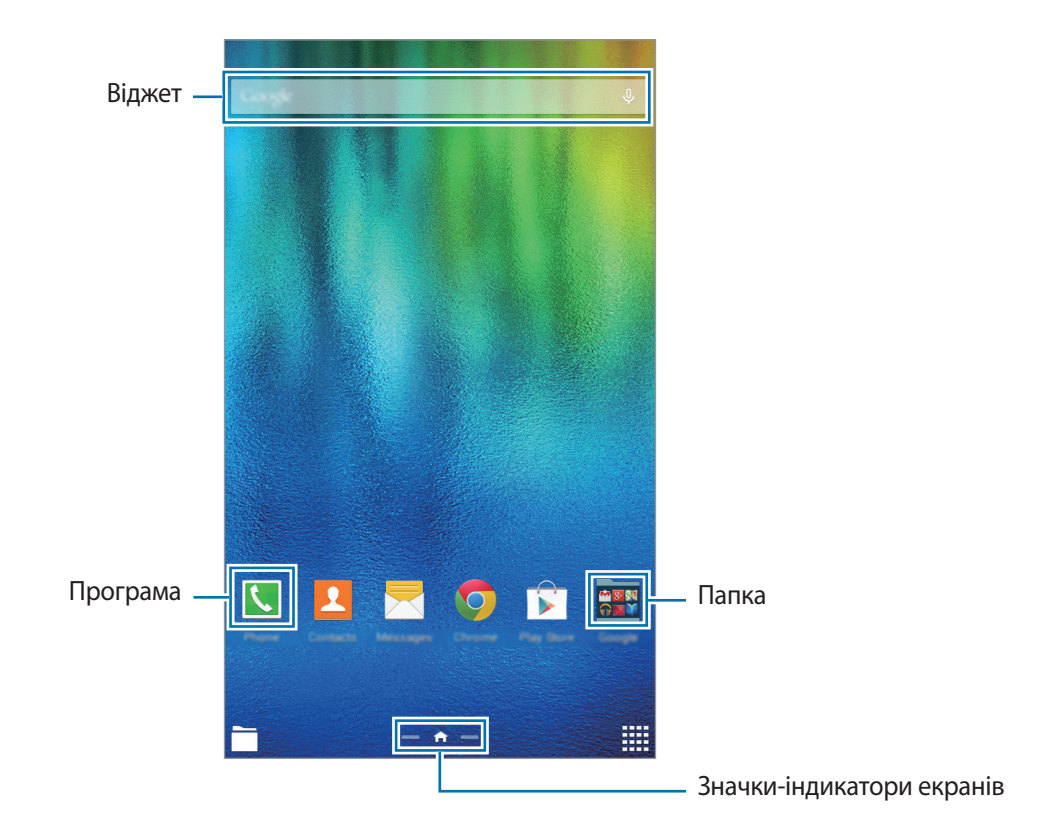

#### Опції головного екрана

На головному екрані натисніть і утримуйте пусту ділянку або зведіть пальці, щоб отримати доступ до доступних опцій.

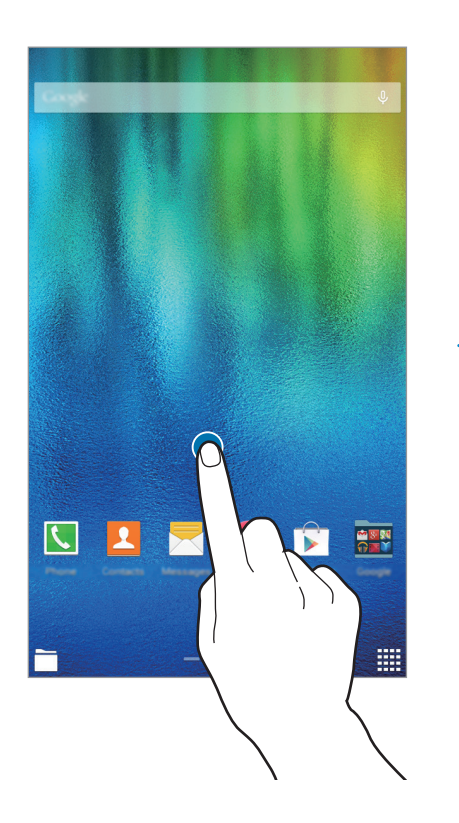

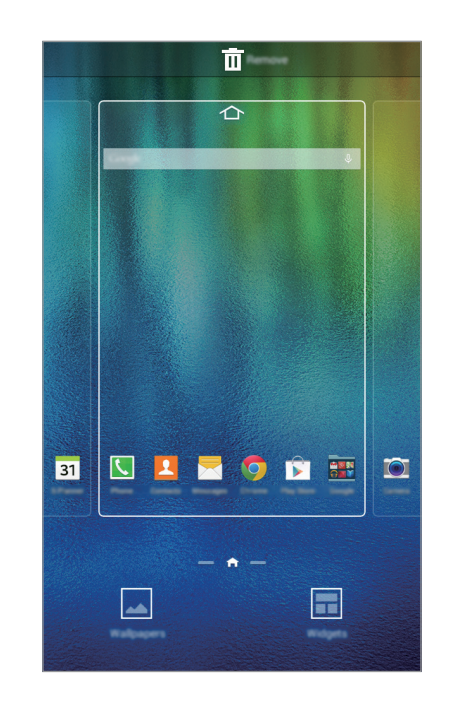

### Екран програм

На екрані програм відображаються значки всіх програм, зокрема нещодавно встановлених програм.

На головному екрані натисніть **Щ**, щоб відкрити екран програм. Щоб переглянути інші панелі, проведіть вліво чи вправо або виберіть значок-індикатор екрана внизу екрана. Відомості про настроювання екрана програм дивіться у розділі «Керування екраном програм».

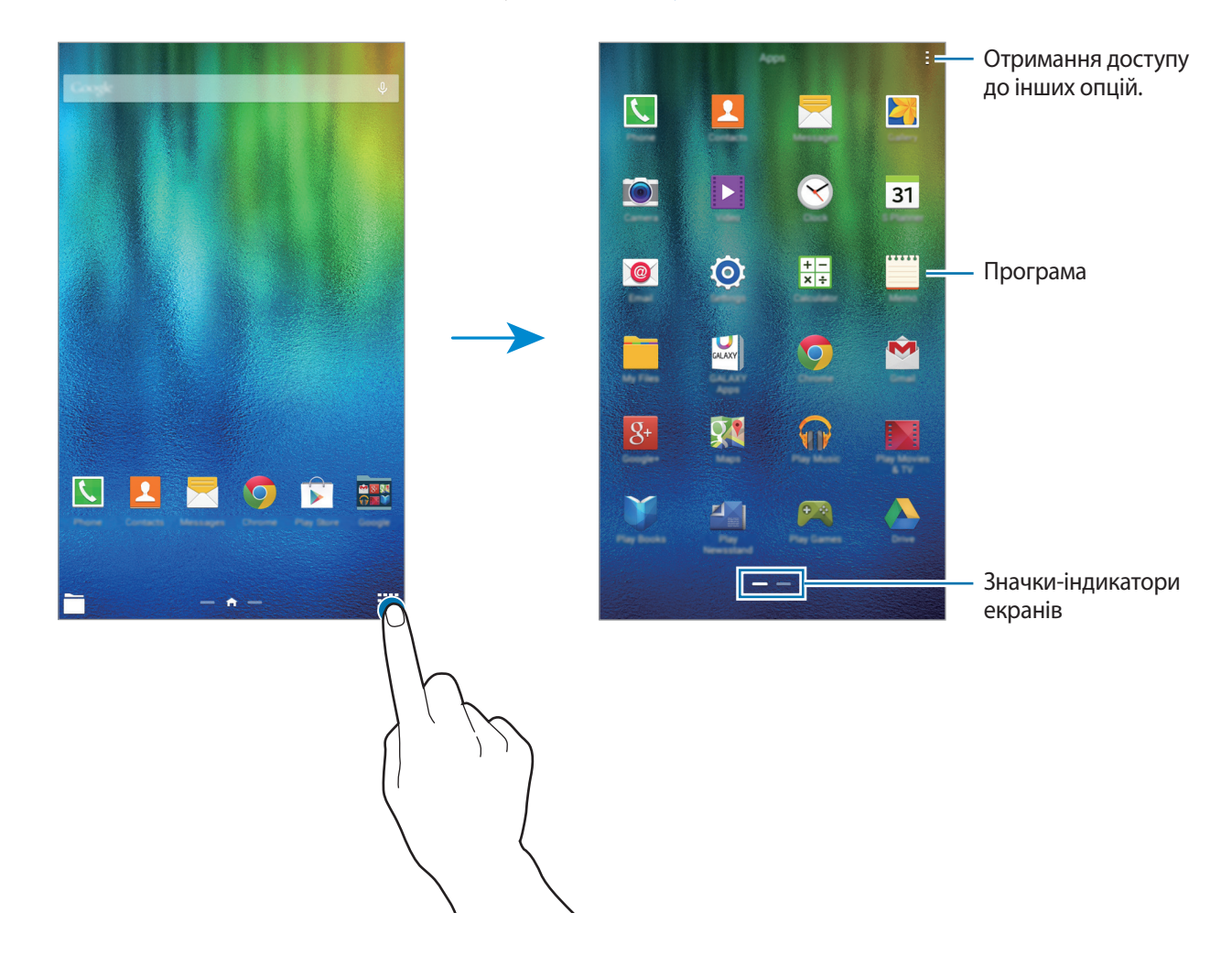

#### Значки-індикатори

Значки-індикатори відображаються в рядку стану вгорі екрана. У таблиці нижче наведено найпоширеніші значки.

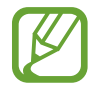

Рядок стану може не відображатися вгорі екрана під час використання певних програм. Для його відображення проведіть від верхнього краю екрана вниз.

| Значок    | Значення                                           |
|-----------|----------------------------------------------------|
| $\otimes$ | Немає сигналу                                      |
| h         | Потужність сигналу                                 |
| R         | Роумінг (поза мережею основного оператора зв'язку) |
| G<br>↓↑   | Підключення до мережі GPRS                         |
| E<br>₽î   | Підключення до мережі EDGE                         |
| 3G<br>↓↑  | Підключення до мережі UMTS                         |
| ₽ţ        | Підключення до мережі HSDPA                        |
| H+<br>₊↑  | Підключення до мережі HSPA+                        |
| t; ()     | Підключено до Wi-Fi                                |
| *         | Увімкнено функцію Bluetooth                        |
| Q         | Увімкнено GPS                                      |
| ¢         | Триває виклик                                      |
| Ä         | Пропущений виклик                                  |
| ф         | Синхронізовано з веб-сервером                      |
| ψ         | Підключення до комп'ютера                          |
| E.        | Відсутня SIM- або USIM-карта                       |

| Значок       | Значення                                       |
|--------------|------------------------------------------------|
| ×            | Нове SMS- або MMS-повідомлення                 |
| Ø            | Увімкнено будильник                            |
| ×            | Увімкнено режим «Звук вимкнено»                |
| ) <b>X</b> ) | Увімкнено режим вібрації                       |
| X            | Увімкнено режим «Без зв'язку»                  |
| A            | Сталася помилка або потрібна увага користувача |
| 1            | Рівень заряду акумулятора                      |

## Панелі сповіщень і швидких налаштувань

#### Використання панелі сповіщень

У разі отримання нових сповіщень, таких як сповіщення про надходження нових повідомлень або пропущені виклики, вгорі рядку стану відображаються відповідні значки-індикатори. Щоб переглянути додаткові відомості, пов'язані з цими значками, відкрийте панель сповіщень і перегляньте докладні відомості.

Щоб відкрити панель сповіщень, перетягніть рядок стану вниз. Щоб закрити панель повідомлень, перетягніть рядок стану з нижньої частини екрана вгору.

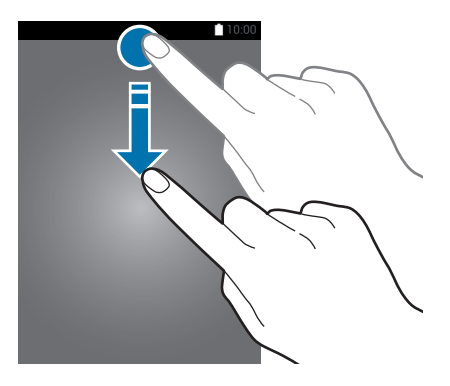

На панелі сповіщень можна скористатися наведеними нижче опціями.

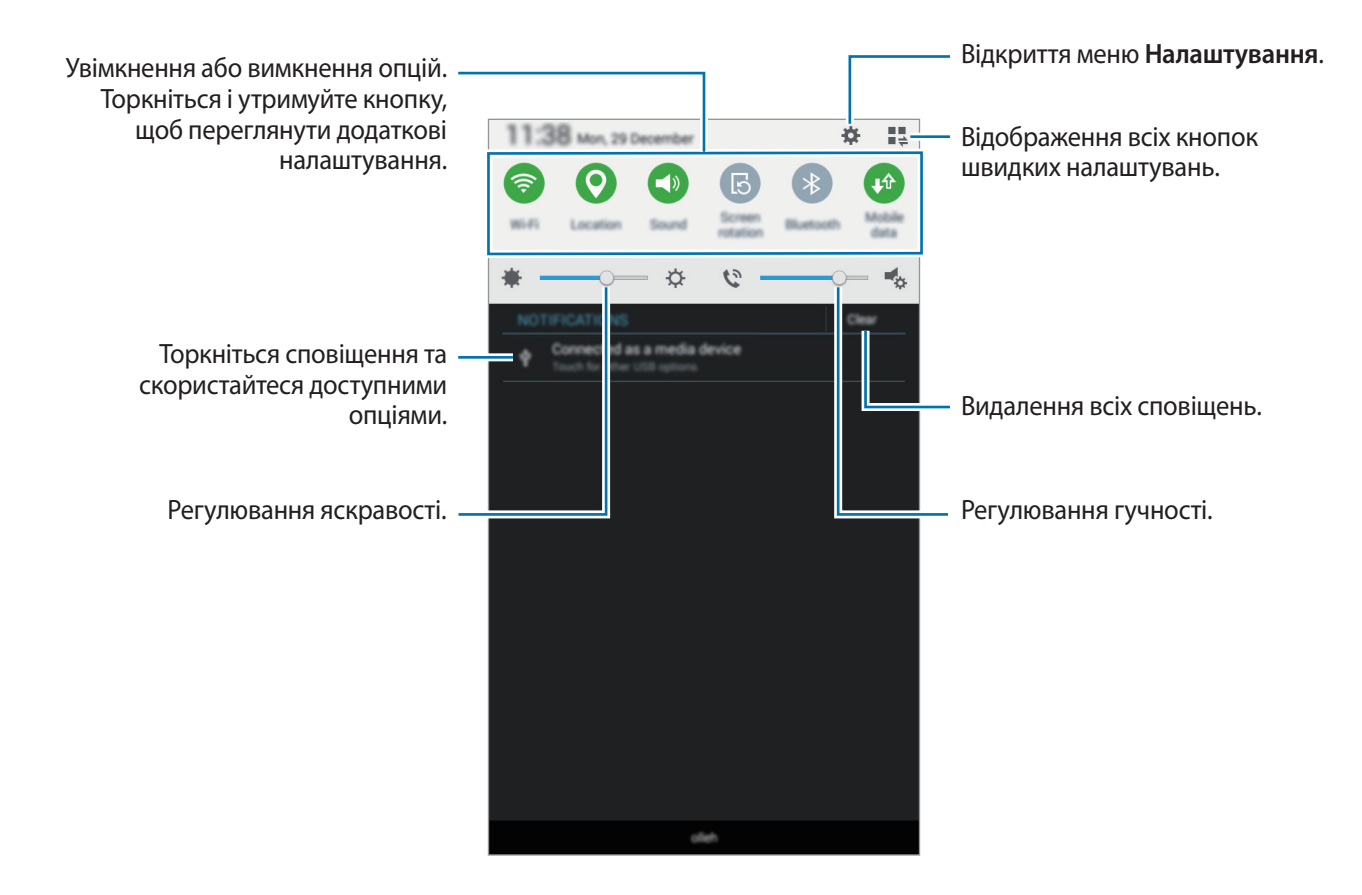

#### Змінення порядку розташування кнопок швидких налаштувань

Щоб змінити порядок розташування кнопок швидких установок на панелі сповіщень, торкніться → , натисніть і утримуйте потрібний об'єкт, а потім перетягніть його в інше розташування.

#### Використання панелі швидких налаштувань

Деякі функції можна вмикати та вимикати на панелі сповіщень. Щоб увімкнути або вимкнути інші функції, відкрийте панель швидких установок.

Щоб відкрити панель швидких налаштувань, перетягніть двома пальцями рядок стану вниз. Або торкніться 🚆 на панелі сповіщень. Щоб закрити панель швидких налаштувань, перетягніть рядок стану з нижньої частини екрана вгору.

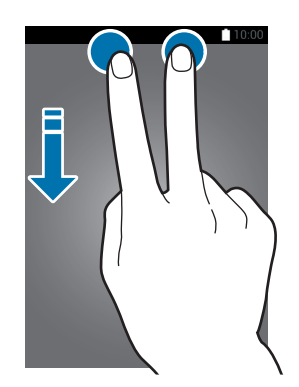

Торкніться наведених нижче опцій, щоб увімкнути або вимкнути їх. Щоб переглянути додаткові налаштування, торкніться і утримуйте кнопку.

- Wi-Fi: додаткову інформацію дивіться у розділі «Wi-Fi».
- Геодані: додаткові відомості дивіться у розділі «Розташування».
- Звук / Вібрація / Без звуку: вибір режиму відтворення звуків.
- Обертання екрану: встановлення або скасування автоматичного обертання інтерфейсу під час обертання пристрою.

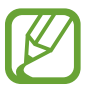

У деяких програмах обертання екрана не підтримується.

- Bluetooth: додаткову інформацію дивіться у розділі «Bluetooth».
- Мобільні дані: для отримання більш детальної інформації дивіться Використання даних або Мобільні мережі.
- Реж.макс. енерг.: додаткову інформацію дивіться у розділі «Удосконалений режим енергозбереження».
- Кілька вікон: додаткову інформацію дивіться у розділі «Кілька вікон».
- Точка доступу: додаткову інформацію дивіться у розділі «Режим модема».
- Синхр.: у разі ввімкнення цієї функції синхронізація програм, таких як календар і електронна пошта, здійснюється автоматично.
- Без зв'язку: додаткову інформацію дивіться у розділі «Режим без зв'язку».

## Відкриття програм

На головному екрані або на екрані програм виберіть значок потрібної програми, щоб відкрити її.

Щоб відкрити список програм, які нещодавно використовувалися, торкніться 🗔 і виберіть значок програми, яку потрібно відкрити.

#### Закриття програм

Торкніться — і перетягніть значок програми ліворуч або праворуч, щоб закрити її. Щоб закрити всі запущені програми, натисніть **Закрити всі**.

## Установка та видалення програм

## Програми Samsung GALAXY

Використовуйте цю програму для придбання та завантаження різних програм.

Натисніть GALAXY Apps на екрані програм.

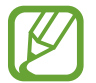

Доступність цієї програми залежить від країни або оператора зв'язку.

#### Установка програм

Перегляньте програми за категоріями або торкніться **Q**, щоб здійснити пошук за ключовим словом.

Виберіть програму, щоб переглянути детальну інформацію про неї. Щоб завантажити безкоштовні програми, торкніться **Встановити**. Щоб придбати та завантажити платні програми, натисніть кнопку з ціною програми.

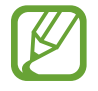

Щоб змінити установки автооновлення, натисніть — → Налаштування → Автоматичне оновлення програм і виберіть потрібну опцію.

## Play Маркет

Використовуйте цю програму для придбання та завантаження різних програм.

Натисніть РІау Маркет на екрані програм.

#### Установка програм

Перегляньте програми за категоріями або торкніться  $\mathbb{Q}$ , щоб здійснити пошук за ключовим словом.

Виберіть програму, щоб переглянути детальну інформацію про неї. Щоб завантажити програму, натисніть **УСТАНОВИТИ**. Щоб придбати та завантажити платні програми, натисніть кнопку з ціною програми, а потім дотримуйтеся вказівок на екрані.

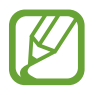

Щоб змінити установки автооновлення, натисніть = → НАЛАШТУВАННЯ → Автоматично оновлювати програми і виберіть потрібну опцію.

### Керування програмами

#### Видалення та вимкнення програм

Щоб вимкнути стандартні програми, відкрийте екран програм і торкніться **±** → **Видалити**/ **вимкнути програми**. На значках програм, які можна вимкнути, відобразиться значок ●. Виберіть потрібну програму й натисніть **ОК**.

Щоб видалити завантажені програми, відкрийте екран програм і торкніться — Завантажені програми — Видалити. Або на екрані програм торкніться Налаштування — Диспетчер програм, виберіть потрібну програму й торкніться Видалити.

#### Увімкнення програм

На екрані програм натисніть → Відобр.вимкн.програм, виберіть потрібні програми й натисніть Готово. Або на екрані програм натисніть Налаштування → Диспетчер програм, перейдіть до розділу ВИМКНЕНО, виберіть потрібну програму й торкніться Увімкнути.

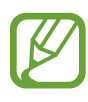

- Приховання програм: приховання програм лише на екрані програм. Приховані програми можна використовувати, як і раніше.
- Вимкнення програм: вимкнення вибраних стандартних програм, які не можна видалити із пристрою. Вимкнені програми використовувати не можна.
- Видалення програм: видалення завантажених програм.

# Введення тексту

### Зовнішній вигляд клавіатури

Під час створення повідомлень, нагадувань тощо автоматично відображається клавіатура.

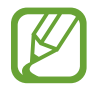

Введення тексту може бути недоступним для деяких мов. Щоб ввести текст, потрібно вибрати одну з підтримуваних мов вводу.

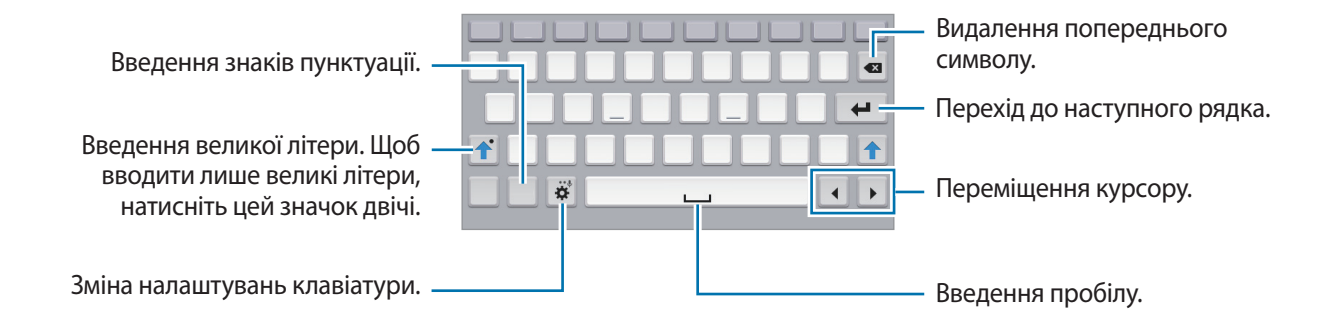

#### Змінення мови введення

Натисніть 🏟 → **Вибрати мови введення**, а потім виберіть потрібні мови. Якщо вибрано дві або більше мов, для їх змінення проведіть по клавіші пробілу вліво або вправо.

### Використання додаткових функцій клавіатури

Торнкіться і утримуйте 🔅, щоб скористатися різними функціями. Замість значка 🌣 можуть відображатися інші значки залежно від функції, що використовувалася останньою.

• 🗣 : введення тексту за допомогою голосу.

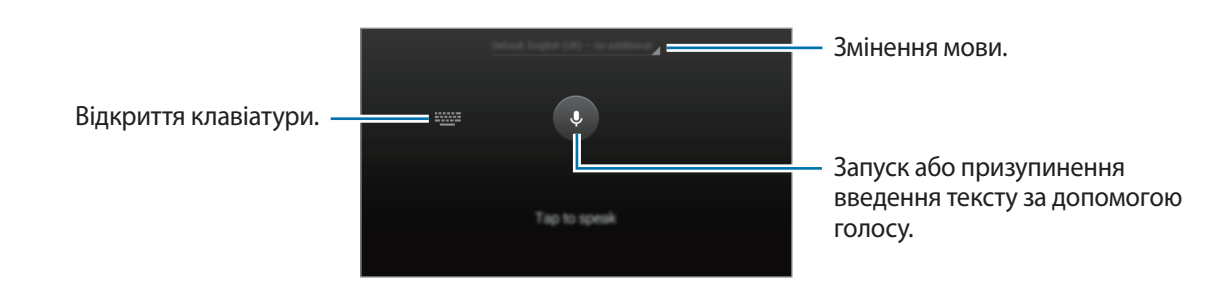

- 🔅 : зміна налаштувань клавіатури.
- 😁 : додавання емозначків.
- 🕮 : змінення типу клавіатури. Щоб перемістити клавіатуру в інше розташування, перетягніть

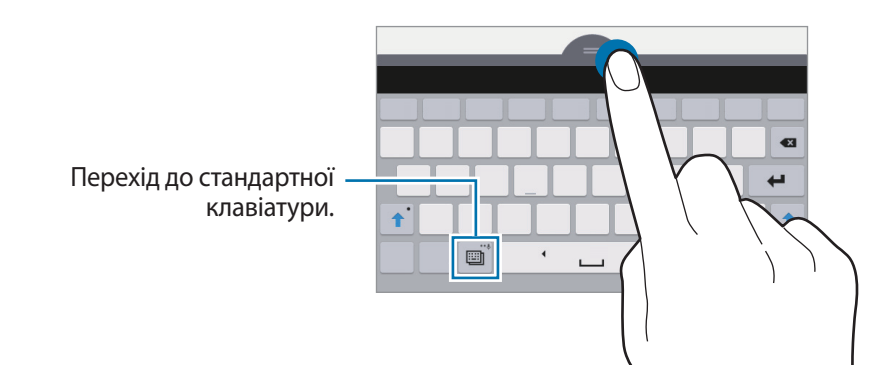

#### Копіювання та вставлення

- 1 Торкніться і утримуйте текст.
- 2 Перетягніть **П**або, щоб вибрати певний фрагмент тексту, або торкніться **Вибрати всі**, щоб вибрати весь текст.
- **З** Торкніться **Копіювати** або **Вирізати**. Вибраний текст буде скопійовано в буфер обміну.
- 4 Помістіть курсор у місці, де потрібно вставити текст, і торкніться → Вставити.

# Знімок екрана

Створення знімка екрана під час використання пристрою.

Одночасно натисніть і утримуйте кнопку «Домашній» і кнопку ввімкнення/вимкнення живлення. Отримане зображення буде збережено в розділі **Галерея** → **Ξ** → **Альбом** → в папці **Screenshots**. Це зображення можна відредагувати або поділитися з іншим користувачам.

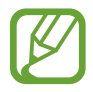

Під час використання деяких програм створення знімку екрана неможливе.

# Мої файли

Використовуйте цю програму для отримання доступу до різних файлів, збережених на пристрої. Натисніть **Мої файли** на екрані програм. Або натисніть 📷 на головному екрані.

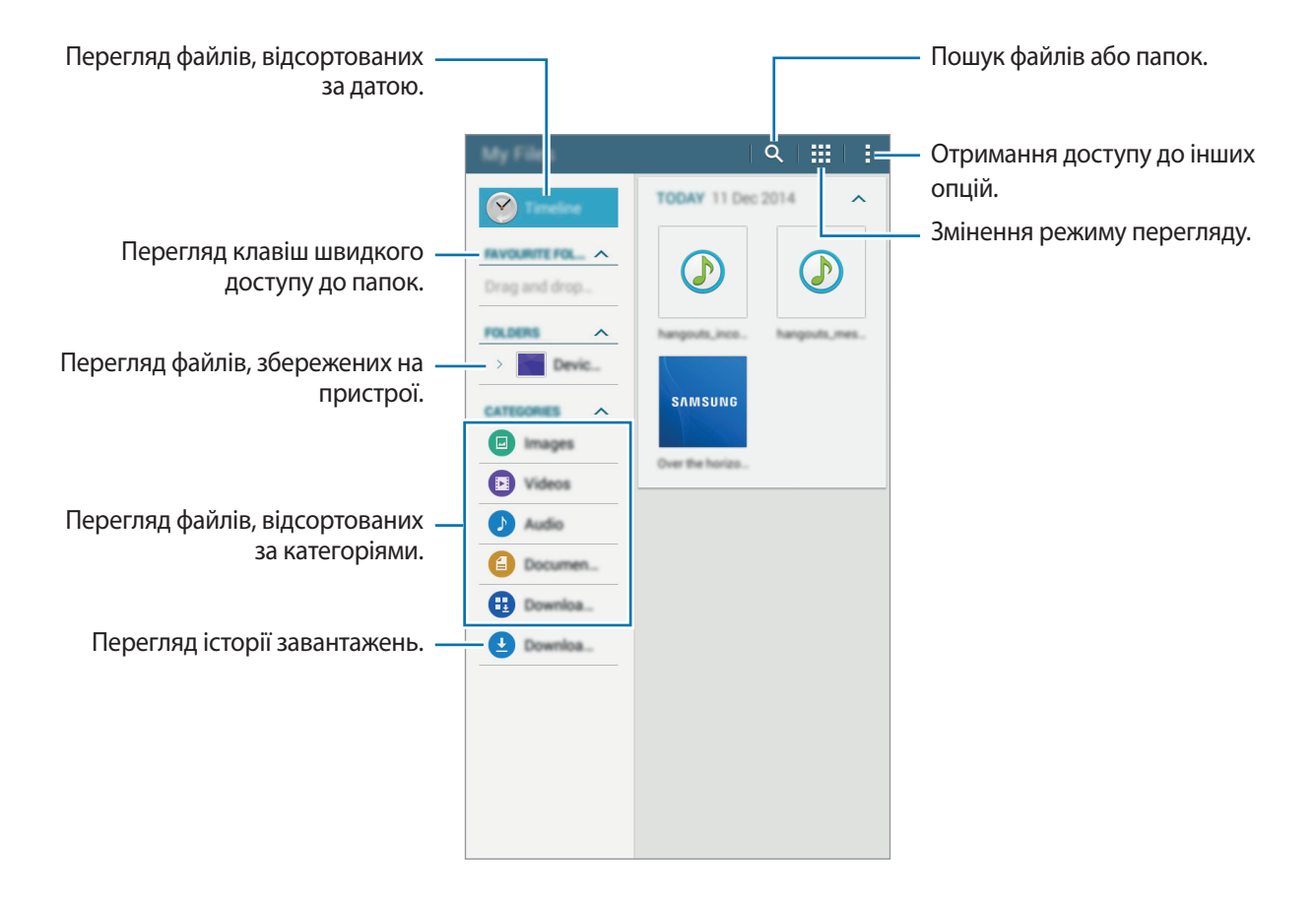

# Функція енергозбереження

### Удосконалений режим енергозбереження

Використовуйте цю функцію для подовження тривалості роботи пристрою від акумулятора. В удосконаленому режимі енергозбереження застосовуються такі обмеження:

- Обмеження доступних програм основними і вибраними.
- Вимкнення передачі мобільних даних у разі вимкнення екрана.
- Вимкнення функцій Wi-Fi i Bluetooth.

На екрані програм натисніть **Налаштування** → **Удосконалений режим енергозбереження** й натисніть повзунок **Удосконалений режим енергозбереження**, щоб увімкнути відповідний режим. Або відкрийте панель швидких налаштувань і торкніться **Реж.макс. енерг.**, щоб увімкнути цей режим.

Щоб додати програму на головний екран, торкніться 🕀 і виберіть потрібну програму.

Щоб змінити установки удосконаленого режиму енергозбереження, наприклад налаштування підключення до мережі або відтворення звуків, торкніться — Налаштування.

Щоб вимкнути удосконалений режим енергозбереження, торкніться → Вимкн.удоскон.реж. енергозбереж.

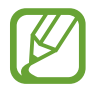

Максимальний час роботи в режимі очікування – це час, протягом якого акумулятор пристрою, що не використовується, буде розряджений. Він залежить від налаштувань пристрою та умов, у яких він використовується.

# Перегляд довідкової інформації

Щоб переглянути довідкові відомості стосовно певної програми під час її використання, торкніться — **Довідка**.

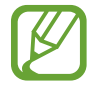

У деяких програмах може не бути довідкової інформації.

# Підключення до мережі

# Мобільні дані

Підключення пристрою до мобільної мережі для використання Інтернету або обміну медіафайлами з іншими пристроями. Відомості про додаткові опції дивіться у розділі «Використання даних».

На екрані програм торкніться **Налаштування** → **Використання даних**, а потім встановіть прапорець поряд з опцією **Мобільні дані**. Або відкрийте панель швидких налаштувань і натисніть **Мобільні дані**, щоб увімкнути цю опцію.

# Wi-Fi

Підключення пристрою до мережі Wi-Fi для використання Інтернету або обміну медіафайлами з іншими пристроями. Інформацію про додаткові опції дивіться у розділі «Wi-Fi».

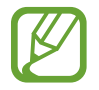

Вимикайте функцію Wi-Fi, коли вона не використовується, для заощадження заряду акумулятора.

- 1 На екрані програм торкніться Налаштування → Wi-Fi, а потім торкніться повзунка Wi-Fi, щоб увімкнути відповідну функцію.
- 2 Виберіть потрібну мережу зі списку мереж Wi-Fi. Біля назв мереж, для підключення до яких потрібен пароль, відображається значок замка.

#### **3** Натисніть **З'єднати**.

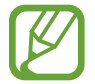

Після встановлення підключення до мережі Wi-Fi пристрій автоматично підключатиметься до цієї мережі в разі її виявлення в майбутньому, не запитуючи пароль. Щоб заборонити автоматичне підключення до певної мережі, виберіть потрібну мережу зі списку мереж і торкніться **Забути**.

# Режим модема

### Про функцію прив'язки та мобільні точки доступу

Використовуйте цю функцію для надання комп'ютерам та іншим пристроям спільного доступу до мобільної мережі, якщо підключення до Інтернету неможливе. Для встановлення підключення можна скористатися функціями Wi-Fi, USB або Bluetooth.

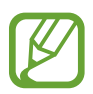

Використання цієї функції може призвести до додаткових витрат.

#### Використання мобільної точки доступу

Використання пристрою як мобільної точки доступу для надання іншим пристроям спільного доступу до мобільної мережі.

- **1** На екрані програм натисніть **Налаштування** → **Режим модема** → **Мобільна точка доступу**.
- 2 Торкніться повзунка Мобільна точка доступу, щоб увімкнути.
  - У рядку стану відобразиться значок 🗟. Пристрій можна буде побачити у списку доступних мереж Wi-Fi.
  - Щоб встановити пароль доступу до портативної точки доступу Wi-Fi, натисніть 🗱 і виберіть потрібний рівень захисту. Потім введіть пароль і натисніть **Зберегти**.
- 3 Здійсніть пошук на іншому пристрої та виберіть свій пристрій зі списку мереж Wi-Fi.
- **4** Скористайтеся підключенням до мобільної мережі на підключеному пристрої для отримання доступу до Інтернету.

### Використання прив'язки через USB

Надання іншим пристроям спільного доступу до мобільної мережі за допомогою кабелю USB.

- 1 На екрані програм натисніть **Налаштування** → **Режим модема**.
- 2 Підключіть пристрій до комп'ютера за допомогою кабелю USB.
- 3 Установіть прапорець поряд з опцією **Прив'язка USB**.

Після встановлення підключення між двома пристроями в рядку стану відобразиться значок

4 Скористайтеся підключенням до мобільної мережі на комп'ютері.

#### Використання прив'язки через Bluetooth

Надання іншим пристроям спільного доступу до мобільної мережі за допомогою Bluetooth. Переконайтеся, що на комп'ютері, з яким встановлюється підключення, підтримується функція Bluetooth.

- 1 Встановіть підключення між вашим та іншим пристроєм через Bluetooth. Додаткові відомості дивіться у розділі «Встановлення з'єднання з іншими пристроями з підтримкою Bluetooth».
- 2 На екрані програм пристрою торкніться **Налаштування** → **Режим модема**.
- **3** Установіть прапорець поряд з опцією **Прив'язка Bluetooth**.
- 4 На підключеному пристрої відкрийте екран налаштувань Bluetooth і торкніться ☆ → Доступ до Інтернету.

Після встановлення підключення між двома пристроями в рядку стану відобразиться значок \*.

5 Скористайтеся підключенням до мобільної мережі на підключеному пристрої для отримання доступу до Інтернету.

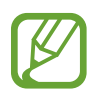

Способи підключення можуть різнитися залежно від підключених пристроїв.

# Рухи та функції для полегшення використання пристрою

# Кілька вікон

#### Використання режиму кількох вікон

Використовуйте цю функцію для відкриття двох програм одночасно. Її також можна використовувати для перегляду повідомлень електронної пошти або веб-сторінок під час відтворення відео.

#### Увімкнення режиму кількох вікон

- 1 На екрані програм натисніть Налаштування → Багатовіконний режим, а потім торкніться повзунка Багатовіконний режим, щоб увімкнути відповідний режим. Або відкрийте панель швидких налаштувань і торкніться Кілька вікон, щоб увімкнути цей режим.
- 2 Проведіть пальцем від правого краю екрана в напрямку його центру, щоб відкрити трей декількох вікон. Або натисніть і утримуйте **5**.

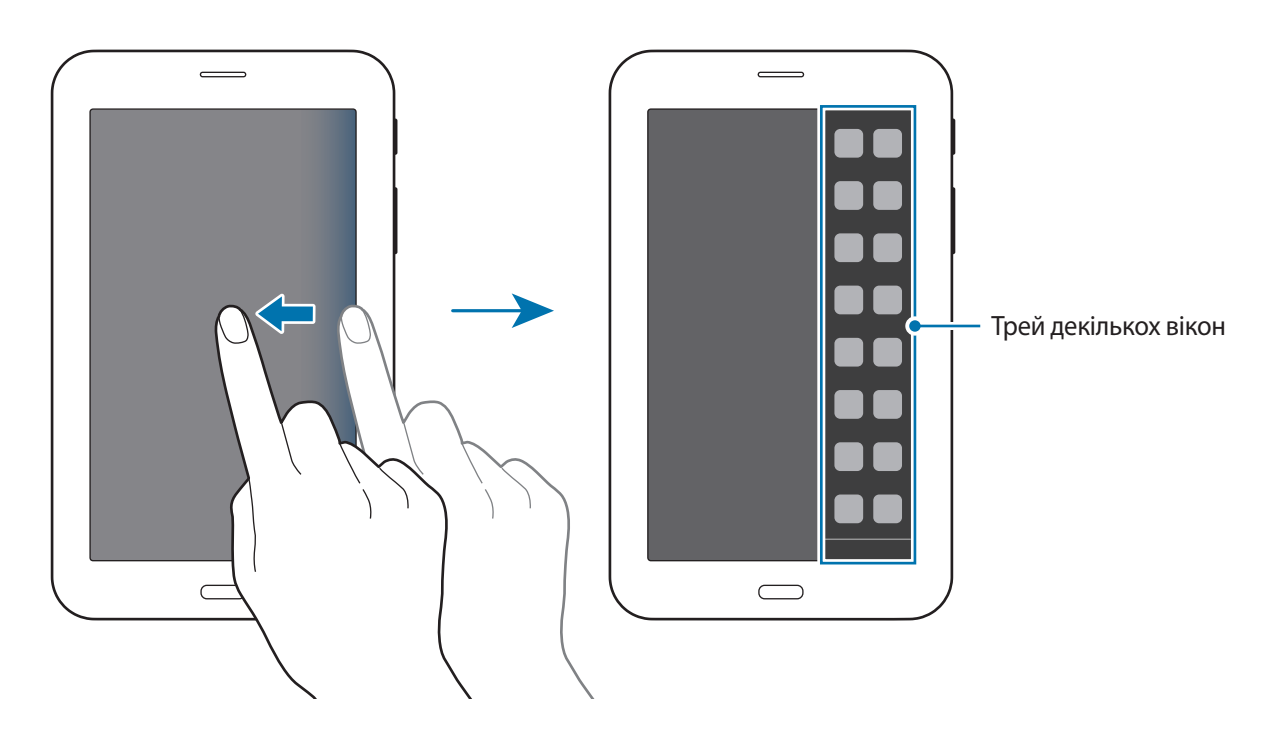

3 Натисніть і утримуйте значок програми, яку потрібно запустити, у треї декількох вікон, а потім перетягніть його на екран.

Відпустіть значок програми, коли екран стане синім.

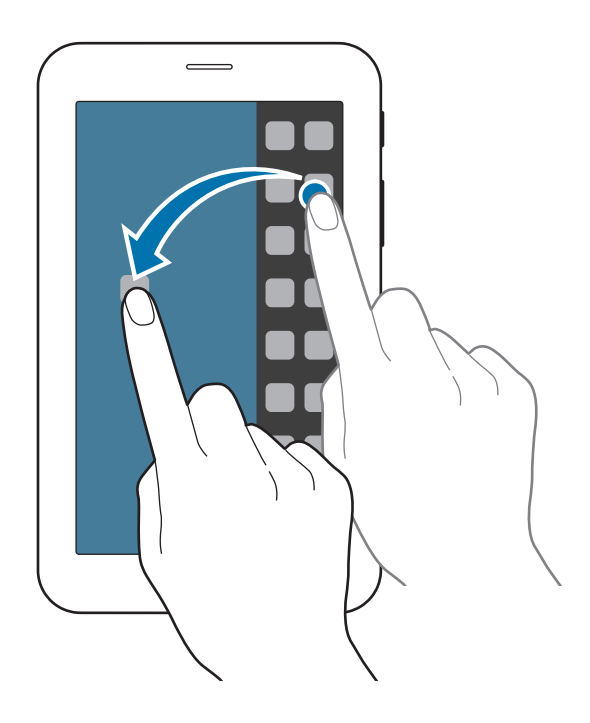

4 Натисніть і утримуйте значок іншої програми у треї декількох вікон, а потім перетягніть його в нове розташування.

#### Зміна розміру вікон

Перетягуйте коло між вікнами програм вгору або вниз, щоб налаштувати розмір вікон.

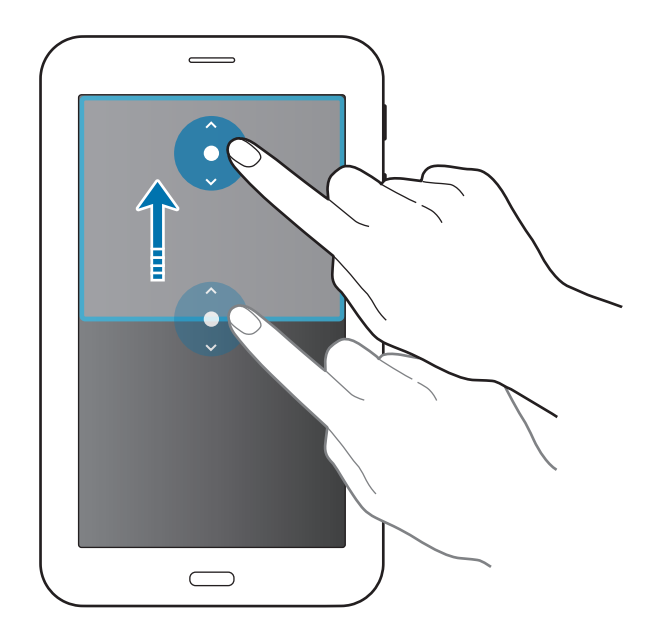
#### Використання опцій режиму кількох вікон

Під час використання програм, запущених у режимі кількох вікон, виберіть вікно програми; навколо вікна програми відобразиться синя рамка. Торкніться кола, наявне між вікнами програм, щоб отримати доступ до таких опцій:

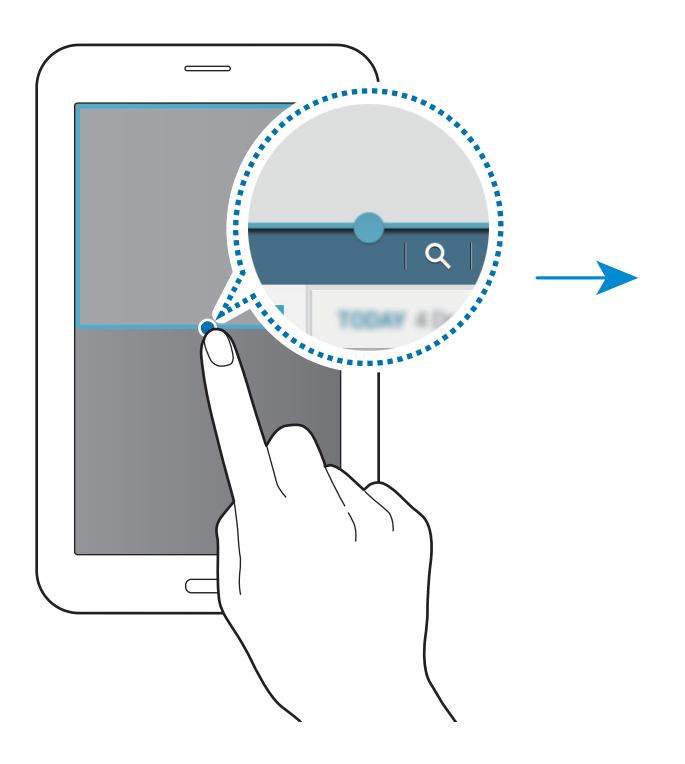

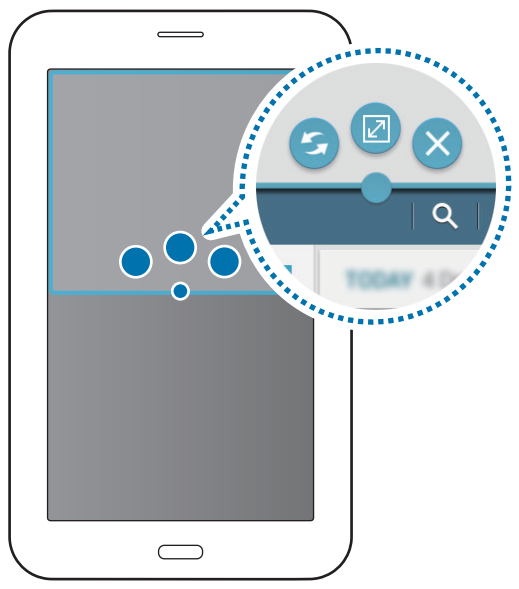

- 🔄 : переключення між програмами, запущеними в режимі кількох вікон.
- 🗹 : розгортання вікна.
- Х: закриття програми.

# Персоналізація

# Керування головним екраном і екраном програм

### Керування головним екраном

#### Додавання об'єктів

На екрані програм натисніть і утримуйте потрібну програму, а потім перетягніть її на головний екран.

Щоб додати віджети, відкрийте головний екран, натисніть і утримуйте пусту ділянку, натисніть Віджети, натисніть і утримуйте потрібний віджет, а потім перетягніть його на головний екран.

#### Переміщення та видалення об'єктів

На головному екрані торкніться і утримуйте потрібний об'єкт, а потім перетягніть його в нове розташування.

Щоб перемістити об'єкт на іншу панель, перетягніть його до краю екрана.

Щоб видалити об'єкт, торкніться і утримуйте потрібний об'єкт. Потім перетягніть його до опції **Видалити** вгорі екрана.

#### Створення папок

- На головному екрані торкніться і утримуйте потрібну програму, а потім перетягніть її до опції Нова папка вгорі екрана.
- 2 Введіть ім'я папки.
- **3** Торкніться **+**, виберіть програми, які потрібно перемістити до цієї папки, і торкніться **Готово**.

#### Керування панелями

Щоб додати, перемістити або видалити певну панель, під час перебування на головному екрані торкніться і утримуйте пусту ділянку.

Щоб додати панель, проведіть по екрану вліво, доки не відобразиться остання панель, а потім торкніться —.

Щоб перемістити панель, торкніться і утримуйте попереднє зображення панелі, а потім перетягніть його в нове розташування.

Щоб видалити панель, торкніться і утримуйте попереднє зображення панелі, а потім перетягніть його до опції **Видалити** вгорі екрана.

Щоб встановити панель, як основний головний екран, торкніться 介.

#### Керування екраном програм

#### Зміна способу сортування

На екрані програм натисніть 🔁 — Вигляд і виберіть спосіб сортування.

#### Приховання програм

Приховання програм, які не потрібно відображати на екрані програм.

На екрані програм торкніться — **Приховати програми**, виберіть потрібні програми й торкніться **Готово**.

Щоб відобразити приховані програми, натисніть → **Приховані програми**, виберіть потрібні програми й торкніться **Готово**.

#### Переміщення об'єктів

На екрані програм торкніться — **Змінити**. Натисніть і утримуйте об'єкт, а потім перетягніть його в нове розташування.

Щоб перемістити об'єкт на іншу панель, перетягніть його до краю екрана.

Щоб перемістити об'єкт на нову панель, перетягніть його до опції Створити сторінку вгорі екрана.

# Установка заставки та звуків дзвінка

#### Установка заставки

Установка зображення або фотографії, збереженої на пристрої, як заставки для головного екрана або для екрана блокування.

- На головному екрані торкніться і утримуйте пусту ділянку, а потім торкніться Заставки. На екрані програм натисніть Налаштування → Дисплей → Заставка.
- 2 Виберіть екран, заставку якого потрібно змінити або на якому її потрібно встановити.
- 3 Проведіть вліво або вправо та виберіть одне з зображень, відображених внизу екрана.

Щоб вибрати фотографії, відзняті за допомогою камери пристрою, або інші зображення, торкніться **3 галереї**.

**4** Торкніться **Встановити як заставку** або **Готово**.

## Зміна звуків дзвінка

Зміна звуків дзвінка для вхідних викликів і сповіщень.

На екрані програм торкніться Налаштування — Звук.

Щоб встановити звук дзвінка для вхідних викликів, натисніть **Звуки дзвінка**, виберіть потрібний звук дзвінка й торкніться **Готово**. Щоб використати композицію, збережену на пристрої або в обліковому записі, як звук дзвінка, торкніться **Додати**.

Щоб встановити звук дзвінка для сповіщень, торкніться **Сповіщення**, виберіть потрібний звук дзвінка й торкніться **Готово**.

# Торкніться способу блокування екрана

Зміна способу блокування екрана для попередження доступу інших користувачів до ваших особистих даних.

На екрані програм торкніться **Налаштування** → **Екран блокування** → **Блокування екрана**, а потім виберіть спосіб блокування екрана. Щоразу під час розблокування пристрою потрібно буде вводити код розблокування.

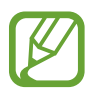

Якщо ви забули код розблокування, зверніться із пристроєм до сервісного центру Samsung для його скидання.

#### Зразок

Накресліть зразок, з'єднавши чотири або більше точок, а потім ще раз накресліть зразок для його підтвердження. Установіть резервний PIN-код, що використовуватиметься для розблокування екрана, якщо ви забудете малюнок.

#### PIN

PIN-код може містити лише цифри. Введіть принаймні чотири цифри, а потім ще раз введіть PIN-код для його підтвердження.

#### Пароль

Пароль може містити символи та цифри. Введіть принаймні чотири символи, включаючи цифри та букви, а потім ще раз введіть пароль для його підтвердження.

# Передавання даних із попереднього пристрою

#### Використання резервних облікових записів

Для передавання даних резервного копіювання з попереднього пристрою на поточний пристрій можна використати свій обліковий запис Google. Додаткову інформацію дивіться у розділі «Створення резервних копій і відновлення даних».

## Використання програми Samsung Smart Switch

За допомогою програми Smart Switch можна передавати дані зі старого пристрою на новий. Відвідайте веб-сайт www.samsung.com/smartswitch для отримання детальної інформації.

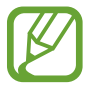

Програма Samsung Smart Switch може не підтримуватися на деяких пристроях і комп'ютерах.

#### Використання програми Smart Switch Mobile

Використовуйте цю програму для передавання даних із попереднього пристрою на новий пристрій. Її можна завантажити з веб-сайтів GALAXY Apps або Play Mapket.

- **1** На пристрої торкніться **Smart Switch Mobile**.
- 2 На пристрої виберіть опцію залежно від типу попереднього пристрою та дотримуйтеся вказівок на екрані.

Якщо на попередньому пристрої використовувалася ОС Android, переконайтеся, що на ньому встановлено програму Smart Switch Mobile. Для отримання додаткової інформації дивіться довідку.

#### Використання програми Smart Switch із комп'ютерами

Використовуйте цю функцію для імпорту резервної копії даних(з мобільних пристроїв певних марок) із комп'ютера на пристрій. Програму можна завантажити з веб-сайту www.samsung.com/smartswitch.

- 1 Створіть на комп'ютері резервну копію даних, збережених на попередньому пристрої. За додатковою інформацією зверніться до виробника пристрою.
- 2 На комп'ютері запустіть програму Smart Switch.
- 3 Підключіть поточний пристрій до комп'ютера за допомогою кабелю USB.
- 4 На комп'ютері виберіть марку попереднього пристрою, а потім дотримуйтеся вказівок на екрані для передавання даних на поточний пристрій.

#### Використання програми Samsung Kies

Імпортуйте резервну копію даних із комп'ютера за допомогою програми Samsung Kies, щоб відновити дані на пристрої. Програму Samsung Kies також можна використовувати для створення резервної копії даних на комп'ютері. Додаткову інформацію дивіться у розділі «Підключення за допомогою програми Samsung Kies».

# Налаштування облікових записів

## Додавання облікових записів

Для використання деяких програм, установлених на пристрої, потрібно мати зареєстрований обліковий запис. Створіть облікові записи для використання всіх можливостей пристрою.

На екрані програм торкніться **Налаштування** → **Облікові записи** → **Додати обліковий запис** і виберіть службу облікового запису. Дотримуйтесь вказівок на екрані, щоб завершити налаштування облікового запису.

Щоб синхронізувати вміст зі своїми обліковими записами, виберіть потрібний обліковий запис і встановіть прапорці біля об'єктів, які потрібно синхронізувати.

#### Видалення облікових записів

На екрані програм натисніть **Налаштування** — **Облікові записи**, виберіть назву облікового запису в розділі **МОЇ ОБЛІКОВІ ЗАПИСИ**, виберіть обліковий запис, який потрібно видалити, а потім натисніть — **Видалити**.

# Телефон

# Здійснення викликів

Торкніться Телефон на екрані програм.

Натисніть **Телефон**, введіть номер телефону, а потім натисніть **С**, щоб здійснити голосовий дзвінок. Також можна здійснювати виклики за номерами телефонів, наявними в розділах **Групи**, **Обрані** та **Контакти**.

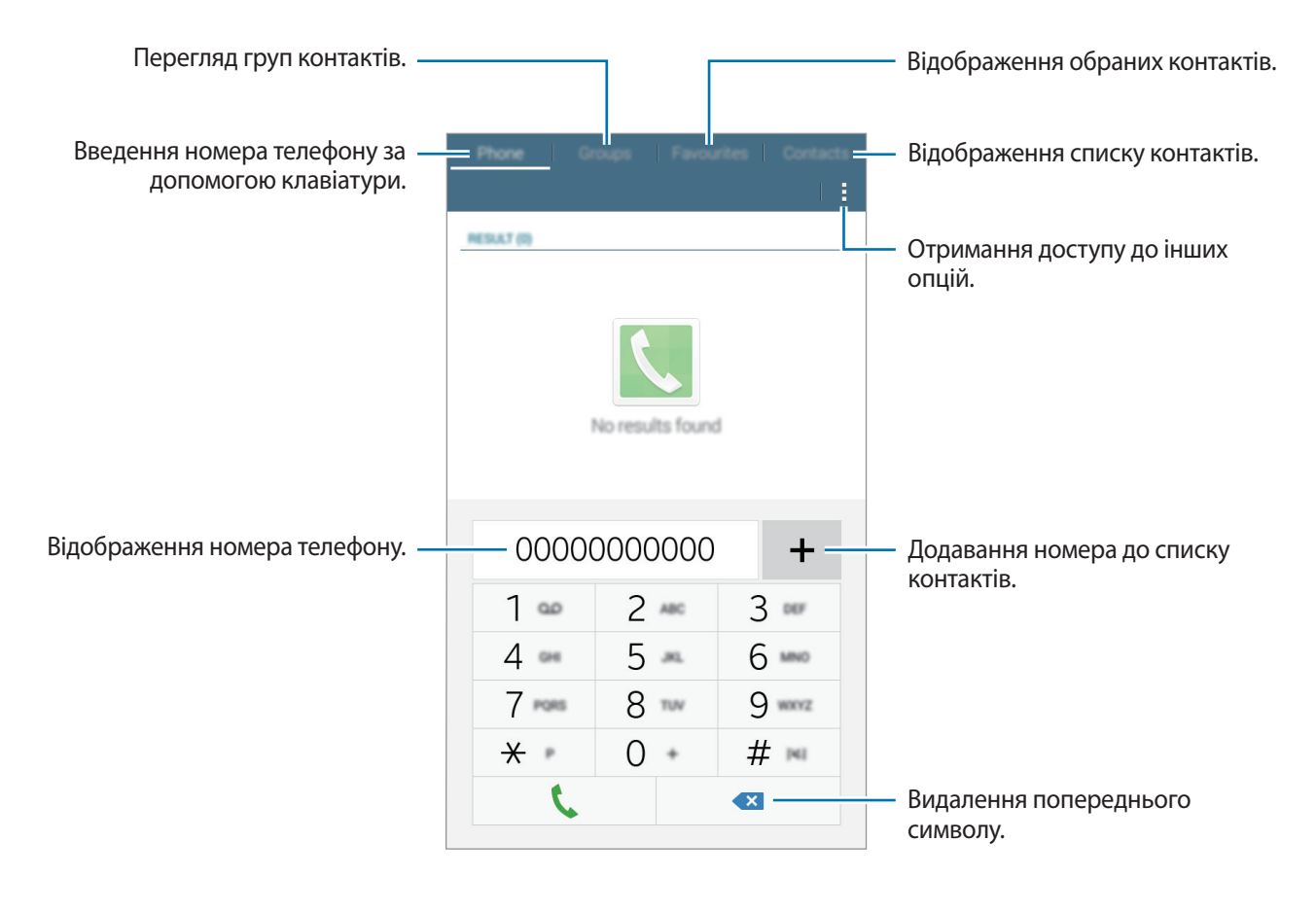

#### Здійснення викликів із журналів викликів або списку контактів

Натисніть Телефон або Контакти, а потім перетягніть контакт або номер телефону вправо, щоб здійснити виклик.

#### Здійснення міжнародного виклику

Натисніть Телефон.

Торкніться і утримуйте **0**, доки не відобразиться символ +. Введіть код країни, регіональний код і номер телефону, а потім торкніться **С**.

Щоб заборонити здійснення вихідних міжнародних викликів, натисніть — Налаштування виклику — Налаштування виклику — Додаткові налаштування — Заборона викликів. Потім виберіть тип викликів і встановіть прапорець поряд з опцією Міжнародні виклики.

# Отримання викликів

#### Відповідь на виклики

Під час вхідного виклику перетягніть 📞 за межі великого кола.

#### Відхилення виклику

Під час вхідного виклику перетягніть 🌈 за межі великого кола.

Щоб надіслати повідомлення в разі відхилення вхідного виклику, перетягніть панель повідомлення про відхилення вгору.

Щоб створювати різноманітні повідомлення, що надсилатимуться в разі відхилення виклику, відкрийте екран програм і торкніться **Телефон** — — **Налаштування виклику** — **Налаштування виклику** — **Налаштування виклику** — **Налаштування с** 

#### Автоматичне відхилення викликів із небажаних номерів

- Торкніться Телефон на екрані програм.
- 2 Натисніть :→ Налаштування виклику → Налаштування виклику → Відхилення виклику → Режим автовідхилення → Номери для автовідхилення.
- 3 Натисніть **Список автовідхилення** → +, введіть номер телефону та призначте категорію.
- 4 Натисніть Зберегти.

## Пропущені виклики

За наявності пропущеного виклику в рядку стану відображається значок 👗. Відкрийте панель сповіщень, щоб переглянути список пропущених викликів. Або на екрані програм торкніться **Телефон** та перегляньте пропущені виклики.

# Опції, доступні під час викликів

#### Доступні під час голосового виклику можливості

Під час голосового виклику пристрій автоматично блокує екран, щоб не допустити небажаного сенсорного введення. Щоб розблокувати екран, двічі натисніть 🔒.

Підтримуються такі можливості:

- Дод.виклик: здійснення другого виклику.
- Завершити: завершити поточний виклик.
- Динамік: увімкнення або вимкнення гучномовця. Під час використання гучномовця говоріть у мікрофон, розташований вгорі пристрою, і тримайте пристрій на певній відстані від органів слуху.
- Клавіатура: відкриття клавіатури.
- Вимк. звук: вимкнення мікрофона, щоб інший абонент не чув вас.

Торкніться для перегляду інших опцій.

# Контакти

# Додавання контактів

#### Переміщення контактів з інших пристроїв

Контакти, збережені на інших пристроях, можна перенести на поточний пристрій. Додаткові відомості дивіться у розділі «Передавання даних із попереднього пристрою».

## Створення контактів вручну

1 На екрані програм торкніться Контакти → Контакти.

- 2 Торкніться + і введіть контактні дані.
  - 👧 : додавання зображення.
  - + / --- : додавання або видалення поля для введення контактних даних.

#### **3** Натисніть **Зберегти**.

Щоб додати номер телефону до списку контактів за допомогою клавіатури, натисніть **Телефон**, введіть номер телефону й натисніть **+**.

## Імпортування та експортування контактів

Імпорт контактів зі служб веб-сховища на пристрій або їх експорт із пристрою до служб вебсховища.

На екрані програм торкніться Контакти — Контакти.

Натисніть — Налаштування — Імпорт/експорт, а потім виберіть опцію імпорту або експорту.

## Пошук контактів

На екрані програм торкніться **Контакти** — **Контакти**.

Скористайтесь одним із наведених нижче способів пошуку:

- Прокрутіть список контактів вгору або вниз.
- Торкніться поле пошуку, розташоване вгорі списку контактів, і введіть критерії пошуку.

Вибравши контакт, ви можете виконати одну з таких дій:

- 🔺 : додавання до обраних контактів.
- 🕻 : здійснення голосового виклику.
- 🔀 : створення повідомлення.
- 🄀 : створення повідомлення електронної пошти.

#### Додавання ярликів до контактів на головний екран

Додавання ярликів контактів, з якими ви часто спілкуєтеся, на головний екран.

- На екрані програм торкніться **Контакти** → **Контакти**.
- 2 Виберіть контакт.
- 3 Натисніть → Додати ярлик на головний екран.

# Звичайні повідомлення та повідомлення електронної пошти

# Повідомлення

#### Надсилання повідомлень

Надсилання SMS- або MMS-повідомлень.

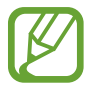

Надсилання або отримання повідомлень під час перебування у роумінгу може потребувати додаткової оплати.

Натисніть Повідомлення на екрані програм.

2 Торкніться 🗹.

3 Додайте одержувачів і введіть текст повідомлення.

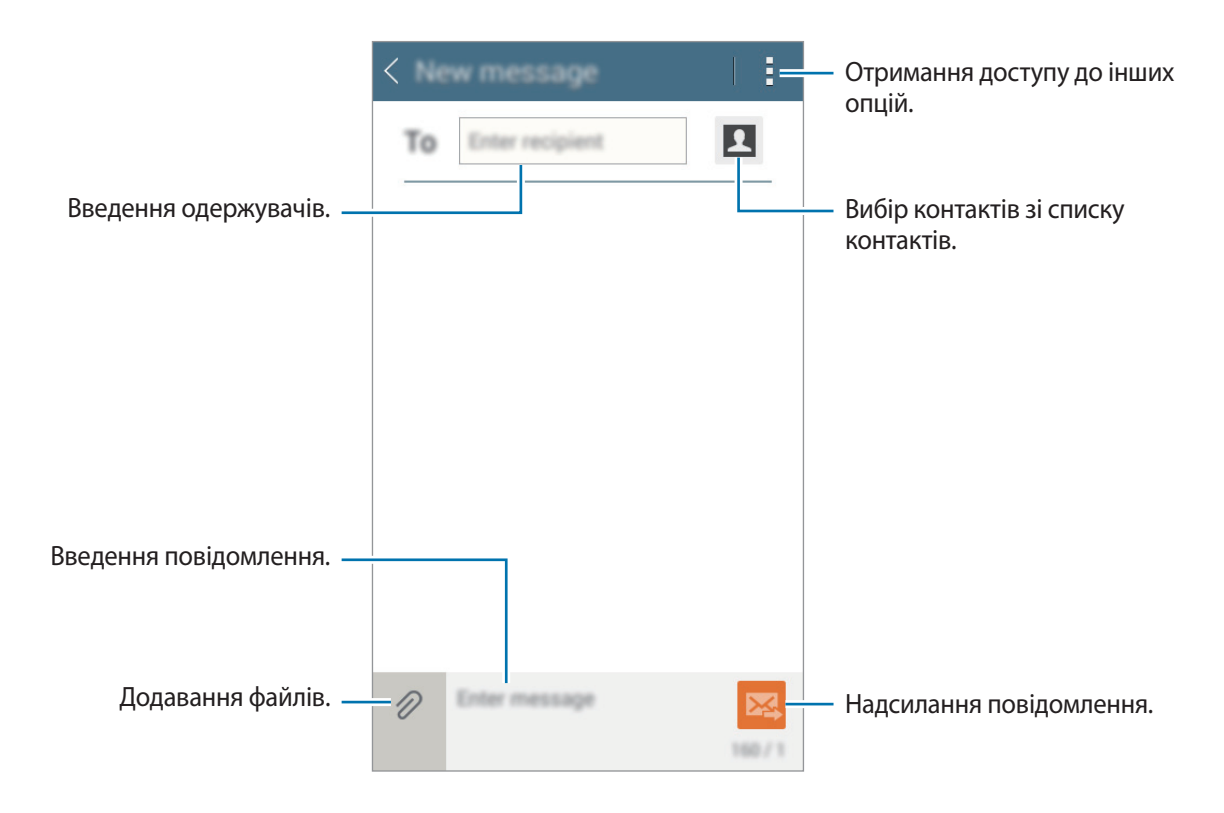

4 Торкніться 🔀, щоб надіслати повідомлення.

## Перегляд вхідних повідомлень

Вхідні повідомлення групуються в ланцюжки повідомлень за контактами. Виберіть контакт, щоб переглянути отримані від нього повідомлення.

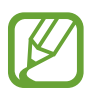

Надсилання або отримання повідомлень під час перебування у роумінгу може потребувати додаткової оплати.

Торкніться під час перегляду повідомлення, щоб переглянути інші опції.

# Email

#### Налаштування облікових записів електронної пошти

Торкніться **Email** на екрані програм.

Налаштування облікового запису електронної пошти під час першого використання Email.

Введіть адресу електронної пошти та пароль. Торкніться **Далі**, якщо використовується особистий обліковий запис електронної пошти, або **Додатково**, якщо використовується корпоративний обліковий запис електронної пошти. Щоб завершити налаштування, дотримуйтеся вказівок на екрані.

Щоб настроїти інший обліковий запис електронної пошти, натисніть — Налаштування — Додати обліковий запис.

За наявності кількох облікових записів електронної пошти один із них можна встановити як обліковий запис як стандартний. Натисніть — Налаштування, виберіть обліковий запис, а потім установіть прапорець поряд із опцією Стандартний.

#### Відправлення електронних повідомлень

Торкніться **Email** на екрані програм.

Натисніть 🎽 вгорі екрана, щоб створити повідомлення.

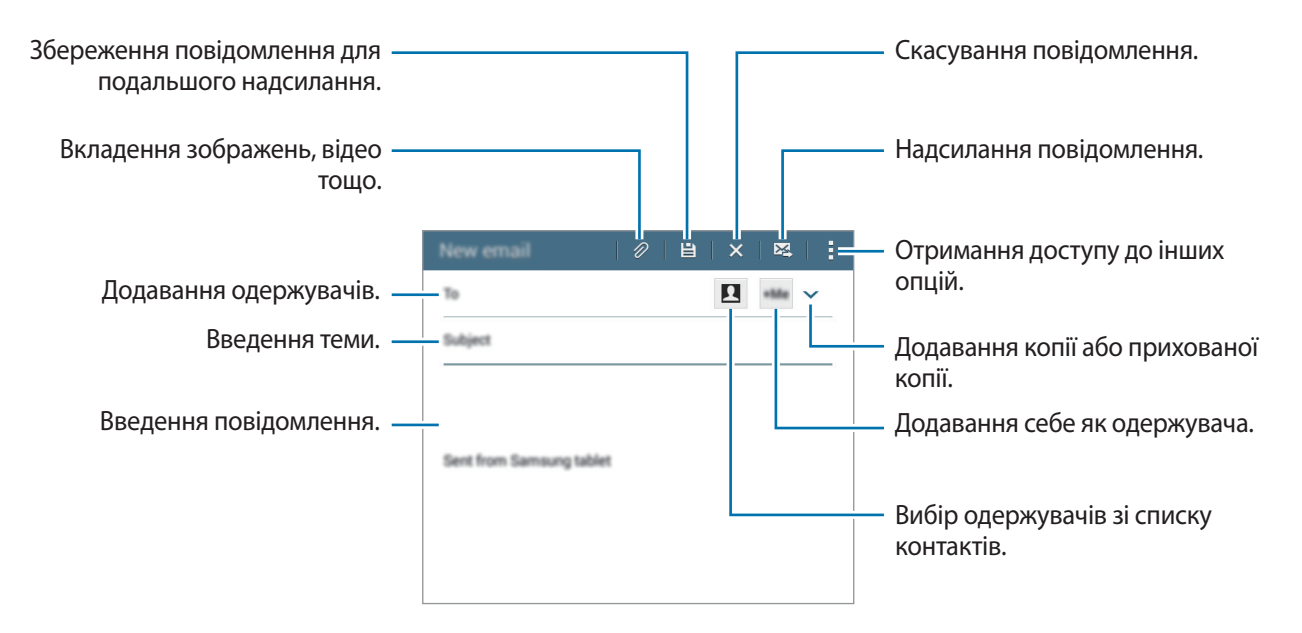

#### Отримання електронних повідомлень

Торкніться **Email** на екрані програм.

Виберіть потрібний обліковий запис електронної пошти, нові повідомлення буде отримано автоматично. Щоб отримати нові повідомлення вручну, торкніться **О**.

Торкніться повідомлення, щоб переглянути його.

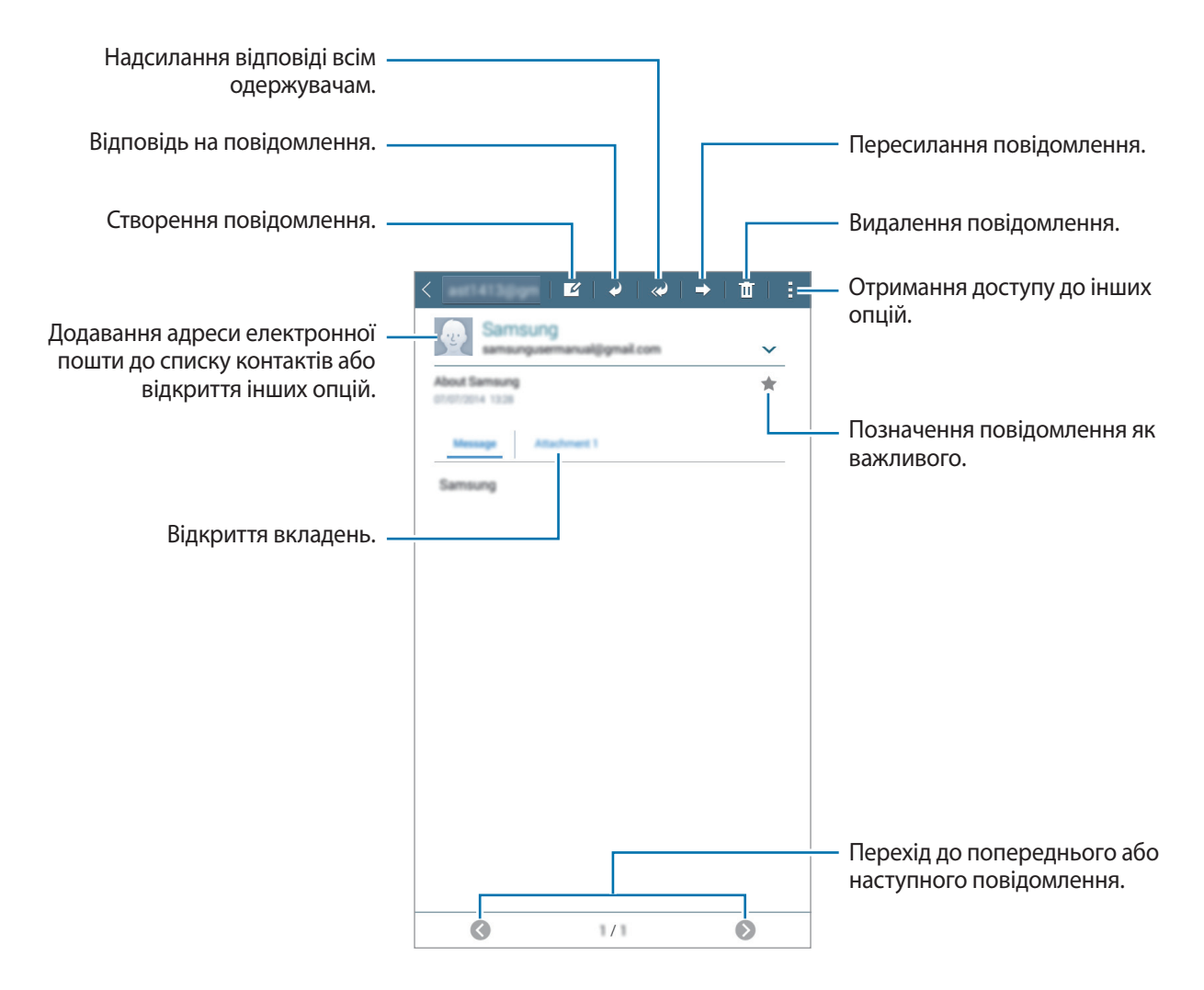

# Камера

# Основні функції зйомки

#### Фото- та відеозйомка

- Торкніться Камера на екрані програм.
- - Покладіть два пальці на екран і розведіть їх, щоб збільшити масштаб, або зведіть, щоб його зменшити.

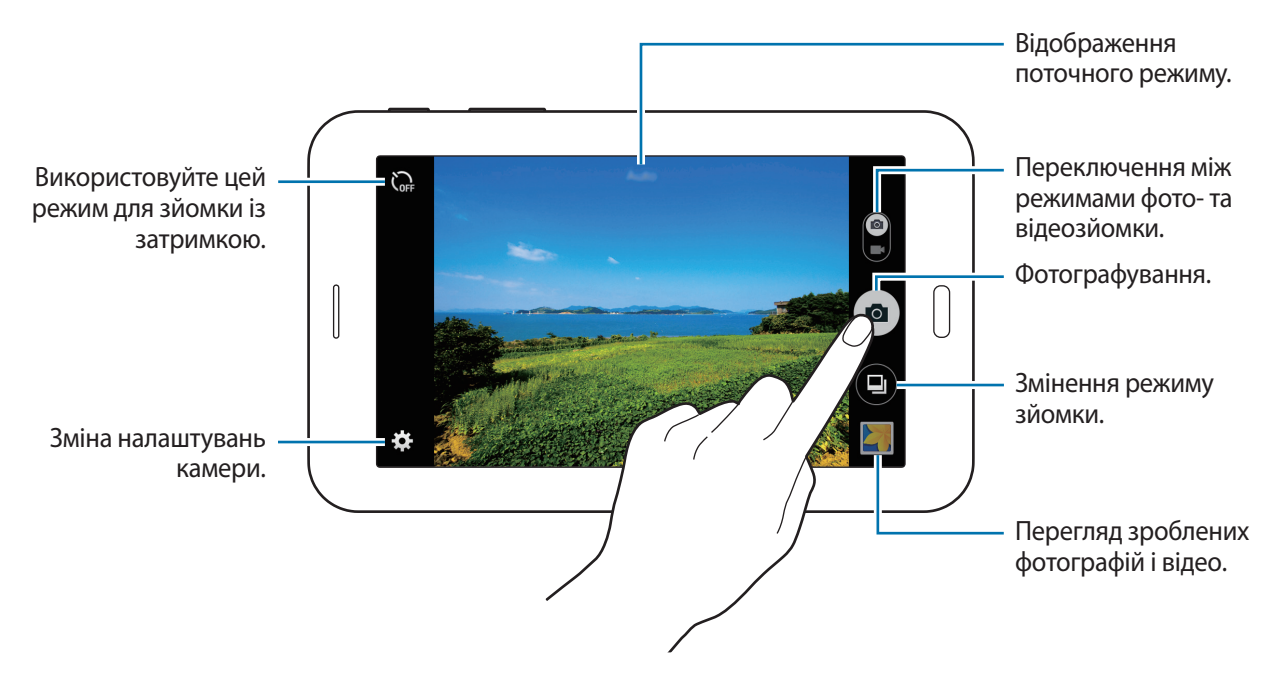

- Камера автоматично вимикається, коли вона не використовується.
- Переконайтеся, щоб об'єктив чистий. В іншому разі пристрій може не працювати належним чином у деяких режимах, у яких використовується висока роздільна здатність.

#### Правила поводження під час фото- та відеозйомки

- Не фотографуйте та не знімайте на відео людей без їхньої згоди.
- Не фотографуйте та не знімайте відео в місцях, де це заборонено.
- Не фотографуйте та не знімайте відео в місцях, де можна порушити приватне життя інших людей.

## Режим зйомки

#### Авто

Цей режим використовується для автоматичного визначення оптимального режиму зйомки з урахуванням умов зйомки.

На екрані програм натисніть Камера — 🕒 — Авто.

#### Гарне обличчя

Цей режим використовується для освітлення кольору обличчя та, як наслідок, отримання фотографій із ніжнішими кольорами.

На екрані програм натисніть Камера — 🕒 — Гарне обличчя.

#### Панорама

Цей режим використовується для створення однієї фотографії з декількох фотографій. Отримана фотографія автоматично позначатиметься значком **ППП** у розділі **Галерея**.

На екрані програм натисніть Камера — 🕒 — Панорама.

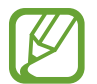

Для отримання найкращих результатів дотримуйтеся наведених нижче порад:

- Повільно переміщуйте камеру в одному напрямку.
- Утримуйте зображення в межах кадру у видошукачі камери.
- Намагайтеся не знімати фонові об'єкти, які важно розрізнити, такі як безхмарне небо або рівномірно пофарбована стіна.

## Найкраще фото

Цей режим використовується для зйомки серії фотографій і збереження найкращої з них. Щоб переглянути інші фотографії у серії, прокрутіть вліво або вправо. Фотографія, автоматично рекомендована як найкраща, позначається значком 🏠.

На екрані програм натисніть Камера — 🕒 — Найкраще фото.

### Серія знімків

Цей режим використовується для зйомки серії фотографій рухомих об'єктів.

На екрані програм натисніть Камера — 🕒 — Серія знімків.

Торкніться й утримуйте 💿, щоб зробити кілька фотографій одночасно.

#### Ніч

Цей режим використовується для фотографування в умовах поганого освітлення без спалаху. На екрані програм натисніть **Камера** — 🕒 — **Ніч**.

# Налаштування камери

На екрані програм натисніть **Камера** — 🇱. Не всі з наведених нижче налаштувань доступні як в режимі фотографування, так і в режимі відеозйомки.

- 🔀 : зміна яскравості.
- С г : використовуйте цей режим для зйомки із затримкою.
- 🔆 : вибір ефекту фільтра, який потрібно застосовувати під час фото- або відеозйомки.
- 🚳 : вибір роздільної здатності. Для отримання якісніших зображень/відео використовуйте високу роздільну здатність. Проте такі зображення/відео займають більше місця у пам'яті.

Щоб скористатися іншими опціями, торкніться • • •.

- Баланс білого: для отримання зображень із природними кольорами слід вибирати відповідний баланс білого. Ці налаштування призначені для використання за специфічних умов освітлення. Їх дія подібна до дії діапазону температур для експозиції балансу білого у професійних камерах.
- **Експозамір**: вибір способу замірювання. Визначає, яким чином обчислюється рівень освітлення. **По центру** використовується для вимірювання фонового освітлення в центрі кадру. **Точковий замір** вимірювання значення світла у певному розташуванні. **Матриця** використовується для вимірювання рівня освітлення по всьому кадру.
- Зйомка дотиком: для зйомки натисніть зображення на екрані попереднього перегляду.
- **Розмір відео**: вибір роздільної здатності. Для отримання якісніших зображень/відео використовуйте високу роздільну здатність. Проте такі зображення/відео займають більше місця у пам'яті.
- Режим запису: зміна режиму записування.
- Геотеги: настройка пристрою на прикріплення до фотографії тегу розташування.
- Щоб покращити сигнали GPS, уникайте зйомки в місцях, де можливі перешкоди для сигналу, наприклад між будівлями, у низько розташованих місцевостях або за поганих погодних умов.
- Під час надання спільного доступу до фотографії з прикріпленим тегом розташування відомості щодо розташування можуть бути доступними іншим користувачам.
- Місце збереження: вибір розташування в пам'яті для збереження.
- Лінії поділу: відображення вказівок у видошукачі для полегшення компонування об'єктів в кадрі.
- Клавіша гучності: використання пристроєм кнопки гучності для керування затвором або функцією масштабування.
- Скинути налаштув.: скидання установок камери.

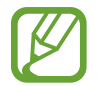

Доступні опції можуть відрізнятися залежно від використовуваного режиму.

# Галерея

# Перегляд вмісту на пристрої

На екрані програм торкніться Галерея та виберіть зображення або відео.

На ескізах відеофайлів відображається значок 🕨.

Щоб приховати або відобразити панель меню та ескізи, торкніться екрана.

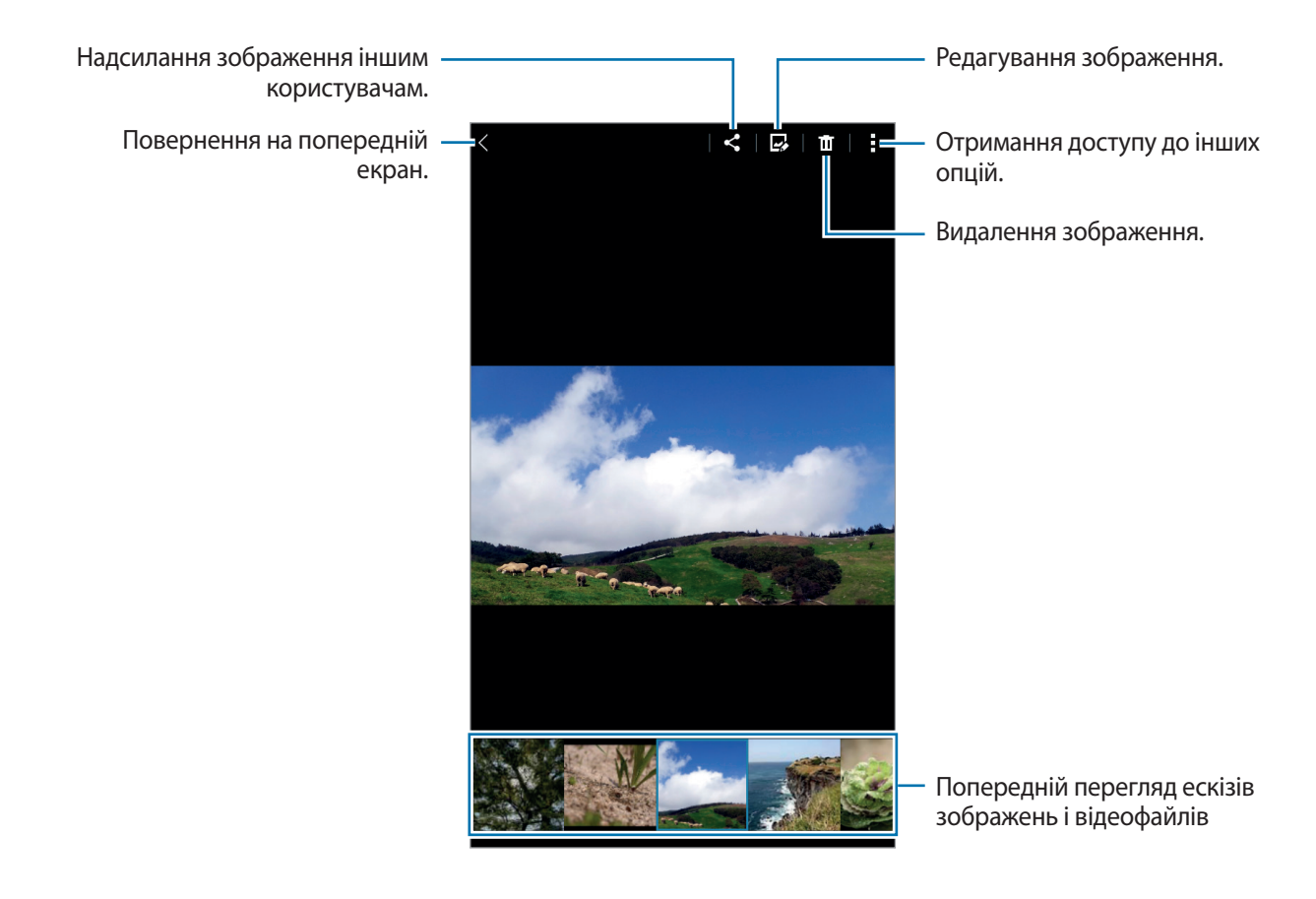

# Корисні програми та функції

# S Planner

## Створення подій або завдань

- Торкніться **S Planner** на екрані програм.
- 2 Торкніться **+**. Або виберіть дату, на яку не призначено жодні події або завдання, і ще раз торкніться цієї дати.

Якщо для дати вже збережено події або завдання, торкніться дати, а потім торкніться 🕂.

- 3 Виберіть подію або завдання та введіть додаткову інформацію.
  - Початок: встановлення дат початку та завершення події. Також можна встановити додатковий параметр повторення.
  - Завершення: додавання завдання, яке потрібно виконати в певний день. Також можна встановити додатковий параметр пріоритету.

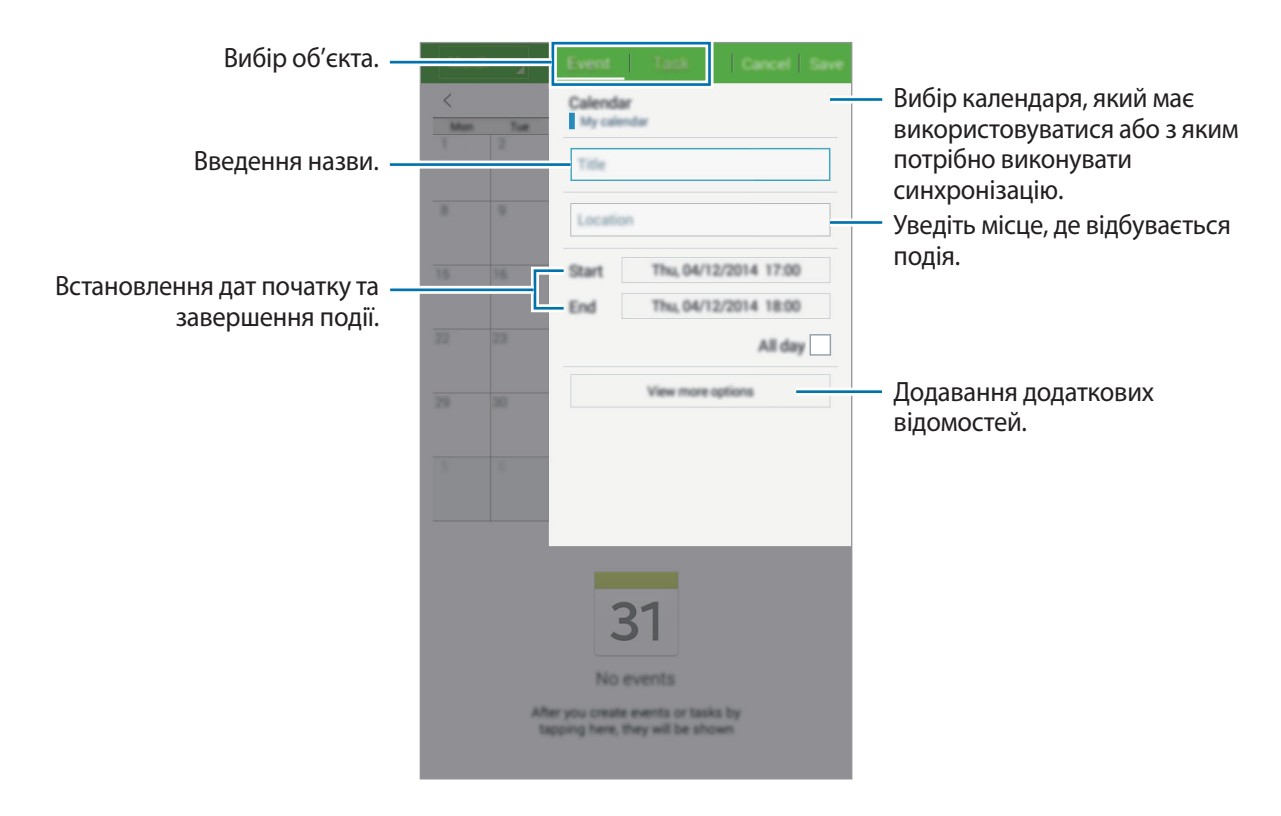

**4** Натисніть **Зберегти**, щоб зберегти подію або завдання.

## Синхронізація подій і завдань з обліковими записами

Торкніться S Planner на екрані програм.

Щоб синхронізувати події та завдання з обліковими записами, натисніть — Синхронізувати.

Щоб додати облікові записи, які потрібно використовувати для синхронізації, натисніть **Календарі** → **Додати обліковий запис**. Потім виберіть обліковий запис, з яким потрібно здійснити синхронізацію, і ввійдіть до нього. Коли обліковий запис буде додано, біля його назви відображатиметься зелене коло.

Щоб змінити опцію синхронізації облікового запису, відкрийте екран програм і натисніть Налаштування — Облікові записи та виберіть службу облікового запису.

# Відео

### Відтворення відео

Торкніться **Відео** на екрані програм. Виберіть відео для відтворення.

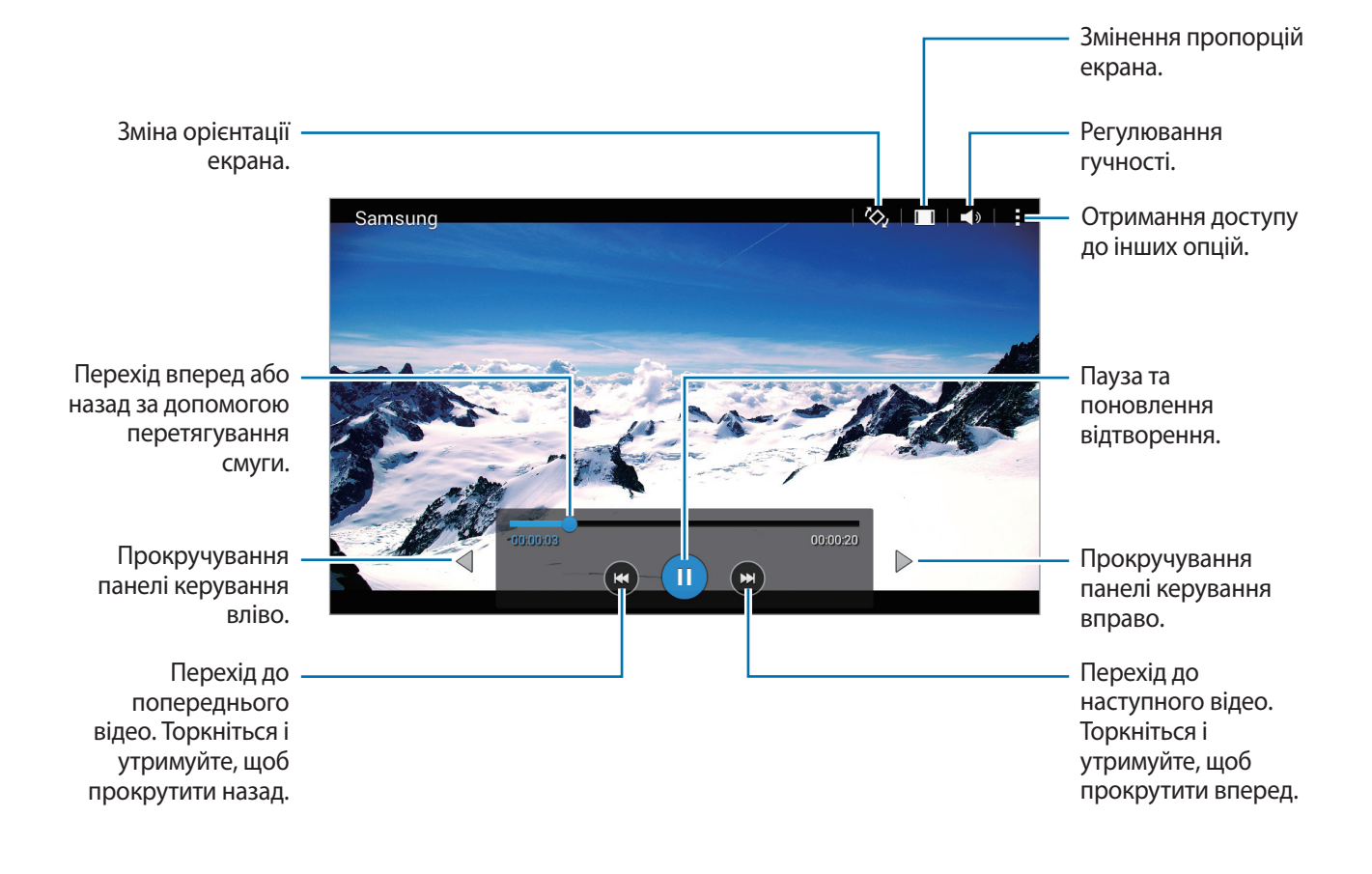

# Годинник

### Будильник

На екрані програм торкніться **Годинник** — **Будильник**.

#### Установка будильників

Торкніться **+** у списку будильників, встановіть час спрацювання будильника, виберіть дні, у які він має спрацьовувати, встановіть різноманітні опції будильника й торкніться **Зберегти**. Щоб увімкнути або вимкнути будильники, торкніться 💮 поряд із потрібним будильником у списку будильників.

- Пауза: установіть інтервал і кількість разів повторення сигналу будильника після попередньо встановленого часу.
- Розумний-будильник: встановлення часу й звуку сигналу для смарт-будильника. Тихий сигнал розумного будильника починає відтворюватися за декілька хвилин до часу спрацювання встановленого будильника. Потім його гучність поступово збільшується, доки ви не вимкнете розумний будильник або доки не спрацює встановлений будильник.

#### Зупинення будильників

Перетягніть 🗙 за межі великого кола, щоб вимкнути будильник. Якщо ввімкнено опцію паузи, перетягніть ZZ за межі великого кола, щоб повторно відтворити сигнал через вказаний проміжок часу.

#### Видалення будильників

Натисніть — Вибрати, виберіть будильники й натисніть 🔟.

## Світовий час

На екрані програм торкніться Годинник — Світовий час.

#### Створення годинників

Торкніться **—**, після чого введіть назву міста або виберіть її зі списку міст. Щоб застосувати перехід на літній час, торкніться і утримуйте годинник, а потім торкніться 🕸.

#### Видалення годинників

Натисніть — Вибрати, виберіть годинники й натисніть 🔟.

## Секундомір

На екрані програм торкніться Годинник — Секундомір.

Торкніться **Почати**, щоб почати відлік часу під час події. Торкніться **Коло**, щоб записати часові проміжки.

Торкніться **Стоп**, щоб зупинити вимірювання часу. Щоб видалити часові проміжки, торкніться **Скинути**.

## Таймер

На екрані програм торкніться Годинник — Таймер.

Установіть тривалість і торкніться Почати.

Перетягніть 🗙 за межі великого кола, коли час таймеру буде вичерпано.

# Калькулятор

Використовуйте цю програму для здійснення простих або складних обчислень.

Торкніться Калькулятор на екрані програм.

Оберніть пристрій, щоб перейти в альбомний режим для відображення інженерного калькулятора. Якщо опцію **Обертання екрану** вимкнено, торкніться — Інженерний калькулятор.

Щоб переглянути історію обчислень, торкніться 💙 для приховання клавіатури.

Щоб очистити історію, натисніть V -> -> Очистити журнал.

# Нотатки

Використовуйте цю програму для створення нагадувань та їх впорядкування за категоріями. Торкніться **Нотатки** на екрані програм.

#### Створення нотаток

Торкніться + у списку нотаток і введіть текст нотатки. Під час створення нотатки використовуйте такі опції:

- 🔚 : створення або призначення категорії.
- 🖃 : вставлення зображень.
- 🕛 : запис голосу для додавання аудіофайла.

Щоб зберегти нотатку торкніться Зберегти.

Щоб відредагувати нотатку, торкніться нотатку, а потім торкніться вміст нотатки.

#### Пошук нотатки

Торкніться **Q** у списку нотаток і введіть ключове слово для пошуку нотатки, що його містять.

# Hancom Office Viewer

Використовуйте цю програму для перегляду документів у різних форматах, включно з електронними таблицями та презентаціями.

Натисніть Hancom Office Viewer на екрані програм.

Натисніть Останні документи, Відкриття, Усі документи або Хмара, а потім виберіть файл, який потрібно відкрити.

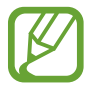

Доступність цієї програми залежить від країни або оператора зв'язку.

# Програми Google

Компанія Google надає програми для розваг, спілкування в соціальних мережах і бізнесу. Для використання деяких програм може знадобитися обліковий запис Google. Додаткові відомості дивіться у розділі «Налаштування облікових записів».

Щоб переглянути додаткові відомості про програми, відкрийте головний екран кожної програми й натисніть — **Довідка**.

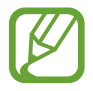

Деякі програми можуть бути недоступні або мати іншу назву залежно від країни або оператора зв'язку.

#### Chrome

Пошук різноманітної інформації і перегляд веб-сторінок.

## Gmail

Надсилання або отримання повідомлень електронної пошти за допомогою служби Google Mail.

## Google+

Обмін новинами та перегляд оновлень, які розмістили члени вашої родини, друзі або інші користувачі. Крім того, за допомогою цієї програми можна створювати резервні копії ваших фотографій і відео тощо.

## Карти

Пошук поточного розташування на мапі, пошук інших розташувань, а також перегляд інформації про розташування різних закладів.

## Play Музика

Пошук і відтворення музики, а також обмін музикою, збереженою на вашому пристрої.

#### Play Фільми

Перегляд відео, збережених на вашому пристрої, та завантаження різного вмісту для перегляду з веб-сайту **Play Mapket**.

### Play Книги

Завантаження різних книг із веб-сайту Рlay Маркет та їх читання.

## Play Кіоск

Перегляд цікавих вам новин і журналів в одному місці.

## Play Ігри

Завантаження ігор із веб-сайту Рlay Маркет і гра в них з іншими користувачами.

## Диск

Збереження вмісту у хмарному місці збереження для отримання до нього доступу з будь-якого місця та обміну цим вмістом з іншими користувачами.

## YouTube

Перегляд або створення відео та обмін ним з іншими користувачами.

## Фотографії

Керування фотографіями, альбомами та відео, збереженими на пристрої, а також їх завантаження до служби **Google**+.

## Hangouts

Спілкування із друзями, як тет-а-тет, так і у групі, із використанням під час бесіди різних зображень, емозначків і функції відеовиклику.

## Google

Швидкий пошук об'єктів в Інтернеті та на пристрої.

#### Голосовий пошук

Швидкий пошук об'єктів за допомогою промовляння ключового слова або фрази.

#### Налаштування Google

Налаштування деяких функцій, які надаються Google.

# Підключення до інших пристроїв

# Bluetooth

## Про функцію Bluetooth

За допомогою функції Bluetooth встановлюється безпроводове з'єднання між двома пристроями, розташованими на невеликій відстані один від одного. Скористайтеся функцією Bluetooth для обміну даними або медіафайлами з іншими пристроями.

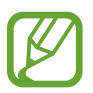

- Компанія Samsung не несе відповідальності за втрату, перехоплення або неналежне використання даних, надісланих або отриманих за допомогою функції Bluetooth.
- Завжди слід перевіряти, чи обмін даними та їх отримання здійснюються з надійними та належним чином захищеними пристроями. Якщо між пристроями є перешкоди, робоча відстань може скоротитися.
- Деякі пристрої, особливо ті, які не перевірено та не схвалено компанією Bluetooth SIG, можуть виявитися несумісними з пристроєм.
- Не використовуйте функцію Bluetooth у незаконних цілях (наприклад, для створення піратських копій файлів або незаконного перехоплення викликів).

Компанія Samsung не несе відповідальності за наслідки, що можуть виникнути в результаті незаконного використання функції Bluetooth.

## Встановлення з'єднання з іншими пристроями з підтримкою Bluetooth

1 На екрані програм торкніться Налаштування → Bluetooth, натисніть повзунок Bluetooth, щоб увімкнути відповідну функцію, а потім торкніться Сканувати.

Відобразиться список виявлених пристроїв.

Щоб надати дозвіл на виявлення пристрою іншими пристроями, торкніться імені пристрою.

2 Виберіть пристрій, до якого потрібно підключитися.

Якщо підключення між цими пристроями вже встановлювалося раніше, торкніться імені пристрою (при цьому підтвердження за допомогою автоматично згенерованого паролю не потрібне).

Якщо пристрою, до якого потрібно підключитися, немає у списку пристроїв, попросіть увімкнути на ньому опцію видимості.

3 Приміть запит авторизації Bluetooth на обох пристроях для підтвердження.

#### Надсилання та отримання даних

Передача даних через Bluetooth підтримується багатьма програмами. З іншими пристроями Bluetooth можна обмінюватися різноманітними даними, такими як контакти або медіафайли. Нижче наведено приклад дій під час надсилання зображення на інший пристрій.

#### Надсилання зображення

- **1** На екрані програм торкніться **Галерея**.
- 2 Виберіть зображення.
- 3 Торкніться **<** → **Bluetooth** і виберіть пристрій, на який потрібно передати зображення.

Якщо пристрою, до якого потрібно підключитися, немає у списку пристроїв, попросіть увімкнути на ньому опцію видимості. Або надайте дозвіл на виявлення вашого пристрою іншими пристроями.

4 Прийміть запит авторизації Bluetooth на іншому пристрої.

#### Отримання зображення

У разі надсилання зображення на ваш пристрій з іншого пристрою прийміть запит авторизації Bluetooth. Отримане зображення буде збережено в розділі **Галерея** → в папці **Download**.

## Завершення підключення між пристроями Bluetooth

- На екрані програм торкніться Налаштування → Bluetooth.
  На екрані пристрою відобразиться список пристроїв, між якими встановлено підключення.
- 2 Торкніться 🌣 поряд з іменем пристрою, від якого потрібно відключитися.
- **3** Торкніться **Від'єднати**.

# Wi-Fi Direct

## Використання функції Wi-Fi Direct

За допомогою Wi-Fi Direct можна встановити підключення між пристроями безпосередньо через мережу Wi-Fi без використання точки доступу.

## Підключення до інших пристроїв

1 На екрані програм торкніться Налаштування → Wi-Fi, а потім торкніться повзунка Wi-Fi, щоб увімкнути відповідну функцію.

#### 2 Натисніть Wi-Fi Direct.

Відобразиться список виявлених пристроїв.

- Виберіть пристрій, до якого потрібно підключитися.
  Щоб підключитися до декількох пристроїв, натисніть → Мульти-підключення.
  Щоб змінити ім'я пристрою, торкніться → Перейменувати пристрій.
- **4** Для підтвердження прийміть запит авторизації Wi-Fi Direct на іншому пристрої.

#### Надсилання та отримання даних

3 іншими пристроями можна обмінюватися різноманітними даними, такими як контакти або медіафайли. Нижче наведено приклад дій під час надсилання зображення на інший пристрій.

#### Надсилання зображення

- **1** На екрані програм торкніться **Галерея**.
- 2 Виберіть зображення.
- 3 Торкніться < → Wi-Fi Direct і виберіть пристрій, на який потрібно передати зображення. Після цього торкніться Готово.
- 4 Прийміть запит авторизації Wi-Fi Direct на іншому пристрої.

#### Отримання зображення

У разі надсилання зображення на ваш пристрій з іншого пристрою прийміть запит авторизації Wi-Fi Direct. Отримане зображення буде збережено в розділі **Галерея** → в папці **Download**.

#### Завершення підключення між пристроями

- 1 На екрані програм торкніться Налаштування → Wi-Fi.
- 2 Натисніть Wi-Fi Direct.

На екрані пристрою відобразиться список підключених пристроїв.

3 Торкніться Завершити підключення → OK, щоб відключити пристрої.

# Мобільний друк

Підключення пристрою до принтера за допомогою функції Wi-Fi або Wi-Fi Direct і друк зображень або документів.

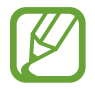

Деякі принтери можуть бути несумісними з пристроєм.

#### Додавання для принтера модулів, що підключаються

Додайте модулі, що підключаються, для принтерів, з якими буде з'єднуватися пристрій.

На екрані програм натисніть **Налаштування** → **Друкування** → **Додати принтер**, після чого знайдіть для принтера модуль, що підключається, у **Play Mapкet**. Виберіть для принтера модуль, що підключається, і встановіть його.

## Підключення до принтера

На екрані програм натисніть **Налаштування** → **Друкування**, виберіть для принтера модуль, що підключається, після чого натисніть повзунок, що розташовується в правому верхньому кутку екрана, щоб увімкнути цей модуль. Пристрій здійснить пошук принтерів, підключених до тієї самої мережі Wi-Fi, що і ваш пристрій.

Щоб додати принтери вручну, виберіть для принтера модуль, що підключається, торкніться → Додати принтер → +, введіть інформацію, а потім торкніться OK.

Щоб змінити налаштування друку, виберіть для принтера модуль, що підключається, і натисніть **і** → **Установки друку**.

## Друк вмісту

Під час перегляду вмісту, наприклад зображень або документів, торкніться — **Друк** і виберіть принтер.

# Диспетчер пристрою та даних

# Оновлення пристрою

Програмне забезпечення пристрою можна оновити до останньої версії.

## Оновлення за допомогою безпровідної технології

Програмне забезпечення цього пристрою можна безпосередньо оновити до останньої версії за допомогою служби безпроводового оновлення мікропрограми (FOTA).

На екрані програм натисніть **Налаштування** — **Про пристрій** — **Оновлення програмного забезпечення** — **Оновити**.

### Оновлення за допомогою програми Samsung Kies

Завантажте останню версію програми Samsung Kies із веб-сайту Samsung. Запустіть програму Samsung Kies і підключіть пристрій до комп'ютера. Samsung Kies автоматично розпізнає пристрій, таким чином доступні оновлення будуть за наявності відображені в діалогову вікні. Торкніться у ньому кнопку «Оновити», щоб розпочати оновлення. Додаткові відомості стосовно оновлення дивіться у довідці до програми Samsung Kies.

- Не вимикайте комп'ютер і не відключайте кабель USB під час оновлення пристрою.
- Під час оновлення пристрою не підключайте до комп'ютера інші медіапристрої. Інакше це може перешкоджати процесу оновлення.

# Передача файлів між пристроєм і комп'ютером

Передавання аудіо, відео, зображень та інших типів файлів із пристрою на комп'ютер і навпаки.

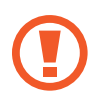

Не від'єднуйте кабель USB від пристрою під час передачі файлів. Це може призвести до втрати даних або пошкодження пристрою.

- Не відключайте пристрій від комп'ютера під час відтворення на підключеному комп'ютері файлів, збережених на пристрої. Коли відтворення файлу буде завершено, відключіть пристрій від комп'ютера.
- У разі використання концентратора USB підключення між пристроями може бути не встановлене належним чином. Підключайте пристрій безпосередньо до порту USB комп'ютера.

#### Підключення в режимі медіапристрою

- 1 Підключіть пристрій до комп'ютера за допомогою кабелю USB.
- 2 Відкрийте панель сповіщень і натисніть **Підключено як медіапристрій** → **Медіапристрій** (**МТР**).

Торкніться **Камера (РТР)**, якщо комп'ютер не підтримує протокол МТР (Media Transfer Protocol – протокол передачі медіаданих) або якщо на ньому не встановити потрібний драйвер.

3 Передайте файли із пристрою на комп'ютер або з комп'ютера на пристрій.
#### Підключення за допомогою програми Samsung Kies

Samsung Kies – це комп'ютерна програма, яка дозволяє керувати медіавмістом та особистими даними за допомогою пристроїв Samsung. Завантажте останню версію програми Samsung Kies із веб-сайту Samsung.

Підключіть пристрій до комп'ютера за допомогою кабелю USB.
Програма Samsung Kies запуститься автоматично на комп'ютері. Якщо Samsung Kies не запускається автоматично, двічі клацніть мишею значок Samsung Kies на комп'ютері.

2 Передайте файли із пристрою на комп'ютер або з комп'ютера на пристрій. Додаткову інформацію дивіться в довідці програми Samsung Kies.

## Створення резервних копій і відновлення даних

Захист збережених на пристрої особистих даних, даних програм і налаштувань. Ви можете створити резервні копії особистих даних і зберегти їх в обліковому записі резервного копіювання, щоб отримати до них доступ у майбутньому.

#### Використання облікового запису Google

- 1 Торкніться Налаштування на екрані програм.
- 2 Торкніться **Резервне копіювання та скидання** та встановіть прапорець поряд з опцією **Дані**.
- **3** Торкніться **Облікові записи** і виберіть певний обліковий запис як обліковий запис резервного копіювання.

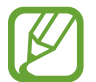

Щоб відновити дані, потрібно увійти до облікового запису Google за допомогою майстра налаштування. Майстер налаштування можна запустити та відкрити за допомогою скидання налаштувань пристрою до заводських значень. Якщо не виконати вхід до облікового запису Google за допомогою майстра налаштування, відновлення даних резервного копіювання буде неможливим.

## Скидання налаштувань до заводських значень

Видалення всіх налаштувань і даних, збережених на пристрої. Перед виконанням цієї процедури обов'язково створіть резервні копії всіх важливих даних, збережених на пристрої. Додаткову інформацію дивіться у розділі «Створення резервних копій і відновлення даних».

На екрані програм торкніться **Налаштування** → **Резервне копіювання та скидання** → **Скинути до заводських налаштувань** → **Скинути дані пристрою** → **Видалити все**. Пристрій буде автоматично перезавантажено.

# Налаштування

## Про налаштування

Використовуйте цю програму для виконання налаштувань пристрою, встановлення опцій програм і додавання облікових записів.

Торкніться Налаштування на екрані програм.

## підключення

### Wi-Fi

Увімкніть функцію Wi-Fi для підключення до мережі Wi-Fi та доступу до Інтернету або інших мережевих пристроїв.

На екрані установок торкніться **Wi-Fi**, а потім торкніться повзунка **Wi-Fi**, щоб увімкнути відповідну функцію.

Пристрій забезпечує стабільне підключення до мережі завдяки функції автоматичного вибору мережі Wi-Fi або мобільної мережі для використання найпотужнішого сигналу. Для автоматичного переключення між мережами встановіть прапорець поряд з опцією **Розумний перемикач мережі**.

Щоб скористатися опціями, торкніться.

- Додатково: налаштування Wi-Fi.
- Кнопка WPS: під'єднання до захищеної мережі Wi-Fi за допомогою кнопки WPS.
- Введення PIN-коду WPS: під'єднання до захищеної мережі Wi-Fi за допомогою кнопки WPS PIN.

#### Установка режиму сну для функції Wi-Fi

#### Торкніться і → Додатково → Wi-Fi в режимі сну.

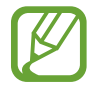

Пристрій автоматично вимикає підключення Wi-Fi під час відключення екрана. Якщо таке сталося, пристрій автоматично починає використовувати мобільні мережі, якщо встановлено їх використання. Це може призвести до стягування плати за передачу даних. Щоб уникнути додаткових витрат, установіть для цієї опції значення **Завжди**.

## Bluetooth

Увімкнення функції Bluetooth для обміну відомостями на невеликій відстані.

На екрані налаштувань торкніться **Bluetooth**, а потім торкніться повзунка **Bluetooth**, щоб увімкнути відповідну функцію.

Щоб скористатися іншими опціями, торкніться.

- Тривалість видимості: установка тривалості видимості пристрою.
- Отримані файли: перегляд файлів, отриманих за допомогою функції Bluetooth.

### Режим модема

Використання пристрою як мобільної точки доступу для надання іншим пристроям спільного доступу до мобільної мережі. Додаткову інформацію дивіться у розділі «Режим модема».

На екрані установок натисніть Режим модема.

- **Мобільна точка доступу**: використання мобільної точки доступу для надання комп'ютерам або іншим пристроям доступу до підключення пристрою до мобільної мережі через Wi-Fi. Цю функцію можна використовувати, коли підключення до мережі неможливе.
- Прив'язка USB: використання прив'язки USB для надання комп'ютерам доступу до підключення пристрою до мобільної мережі через USB. Після підключення до комп'ютера пристрій використовується як бездротовий модем для комп'ютера.
- Прив'язка Bluetooth: використання прив'язки Bluetooth для надання комп'ютерам або іншим пристроям доступу до підключення пристрою до мобільної мережі через Bluetooth.

## Режим без зв'язку

Вимкнення всіх бездротових функцій на пристрої. Можна використовувати лише послуги, не пов'язані з роботою в мережі.

На екрані налаштувань торкніться Режим без зв'язку.

### Використання даних

Відстеження обсягу використаних даних і встановлення налаштувань для встановлення обмеження.

На екрані налаштувань торкніться Використання даних.

- Мобільні дані: використання підключення для передавання даних в усіх мобільних мережах.
- Ліміт мобільних даних: встановлення обмеження на використання мобільних даних.
- Цикл використання даних: встановлення щомісячної дати скидання відомостей для відстеження обсягу використання мобільних даних протягом певного періоду.

Щоб скористатися іншими опціями, торкніться.

- Передача даних у роумінгу: використання підключення для передавання даних у роумінгу.
- Обмежити фонові дані: вимкнення синхронізації даних у фоновому режимі під час використання мобільної мережі.
- Автосинхронізація даних: увімкнення або вимкнення функції автоматичної синхронізації програм, таких як календар і електронна пошта. У Налаштування → Облікові записи можна вибрати, яку інформацію синхронізувати для кожного облікового запису.
- Використання Wi-Fi: відображення використаних даних через мережу Wi-Fi.
- Мобільні точки доступу: вибір мобільних точок доступу для попередження їх використання програмами, які запущено у фоновому режимі.

#### Розташування

Зміна налаштувань для дозволів щодо інформації про розташування.

На екрані налаштувань торкніться **Розташування**, а потім торкніться повзунок **Розташування**, щоб увімкнути відповідну функцію.

- Режим: вибір методу збирання даних щодо вашого розташування.
- ОСТАННІ ЗАПИТИ РОЗТАШУВАННЯ: перегляд інформації стосовно програм, які запитують відомості щодо вашого поточного розташування, та використання ними акумулятора.
- СЛУЖБИ РОЗТАШУВАННЯ: перегляд розміщення послуг, які використовує пристрій.

## Друкування

Налаштування модулів принтера, що підключаються, встановлених на пристрої. Можна здійснювати пошук доступних принтерів або ж додавати принтери вручну, щоб друкувати різноманітні файли.

На екрані установок натисніть Друкування.

## Інші мережі

Налаштування використання мереж. На екрані налаштувань торкніться **Інші мережі**.

#### Стандартна програма

Вибір стандартної програми, яка буде використовуватися для обміну повідомленнями.

#### Мобільні мережі

- Мобільні дані: використання підключення для передавання даних в усіх мобільних мережах.
- Передача даних у роумінгу: використання підключення для передавання даних у роумінгу.
- Імена точок доступу: встановлення імен точок доступу (APN).
- Режим мережі: вибір типу мережі.
- Оператори мережі: пошук доступних мереж та реєстрація в них вручну.

#### VPN

Налаштування мереж VPN (Virtual Private Networks – віртуальні приватні мережі) й підключення до них.

## ПРИСТРІЙ

## Звук

Зміна налаштувань різноманітних звуків на пристрої.

На екрані налаштувань торкніться Звук.

- Гучність: регулювання рівня гучності звуків дзвінка під час виклику, музики та відео, системних звуків пристрою та сповіщень.
- Звуки дзвінка: додавання або вибір звуку дзвінка для вхідних дзвінків.
- Сповіщення: вибір сигналу дзвінка для подій, таких як вхідні повідомлення і пропущені виклики.

- Вібрація при виклику: відтворення вібрації та звуку дзвінка для сповіщення про вхідні виклики.
- Звук клавіш: відтворення звукових сигналів при дотику на клавіші на клавіатурі.
- Звук дотику: відтворення звукових сигналів під час вибору програми або опції на сенсорному екрані.
- Звук блокування екрана: відтворення звукових сигналів під час блокування або розблокування сенсорного екрана.

## Дисплей

Зміна налаштувань дисплея.

На екрані установок натисніть Дисплей.

- Заставка:
  - Головний екран: вибір фонового зображення для головного екрана.
  - Екран блокування: вибір фонового зображення для екрана блокування.
  - **Головний екран та екран блокування**: вибір фонового зображення для головного екрана та екрана блокування.
- Панель сповіщень: налаштування об'єктів, які відображаються на панелі сповіщень.
- Яскравість: встановлення яскравості дисплея.
- Автовимкнення екрана: встановлення тривалості очікування пристрою перед вимкненням підсвічування дисплея.
- Екранна заставка: налаштування пристрою для запуску екранної заставки під час заряджання.
- Стиль шрифту: змінення типу шрифту для відображення тексту.
- Розмір шрифту: зміна розміру шрифту.
- Покращити розбірливість: збільшення різкості тексту, щоб його було легше читати.

## Багатовіконний режим

Використання режиму кількох вікон.

На екрані Багатовіконний режим, а потім натисніть повзунок Багатовіконний режим, щоб увімкнути відповідний режим.

• Відкрити у кількох вікнах: налаштування пристрою на увімкнення функції Багатовіконний режим під час відкриття файлів із Мої файли або Відео. Також ця функція вмикатиметься під час перегляду вкладень, наявних у повідомленнях.

## Екран блокування

Зміна налаштувань екрана блокування.

На екрані налаштувань торкніться Екран блокування.

- Блокування екрана: зміна способу блокування екрана. Доступні опції можуть відрізнятися залежно від вибраних функцій блокування екрана.
- Подвійний годинник: налаштування пристрою на відображення двох годинників.
- Показати дату: відображення дати разом з годинником.
- Ярлики: відображення клавіш швидкого доступу до програм на екрані блокування та їх змінення.

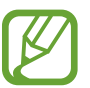

Доступність цієї функції залежить від країни або оператора зв'язку.

- Інформація власника: введення відомостей, які відображатиметься разом з годинником.
- Ефект розблокування: вибір ефекту, який відтворюватиметься під час розблокування екрана.
- Допоміжний текст: відображення тексту довідки на екрані блокування.

#### Виклики

Налаштування функцій виклику.

На екрані установок натисніть Виклики.

#### Налаштування виклику

- Відхилення виклику: автоматичне відхилення викликів зі вказаних номерів телефонів. Додавання номерів телефонів до списку номерів для відхилення.
- Відповідь/завершення виклику:
  - Клавіша «Домашній»: настроювання пристрою на відповідь на виклик у разі натискання клавіші «Домашній».
  - **Клавіша живлення**: встановлення завершення викликів у разі натискання кнопки ввімкнення/вимкнення живлення.
- Додаткові налаштування:
  - **Визначник номера**: відображення вашого ідентифікатора номера під час здійснення вихідних викликів, щоб інші абоненти могли його побачити.
  - Переадресація: переадресація вхідних викликів на інший номер телефону.
  - **Автомат. телефонний код**: настройка пристрою на автоматичне вставлення префіксу (коду регіону або країни) перед номером телефону.
  - Заборона викликів: блокування вхідних або вихідних викликів.
  - **Очікування виклику**: надання дозволу на сповіщення про вхідні виклики під час поточного виклику.
  - Фіксований набір: ввімкнення або вимкнення режиму FDN для здійснення викликів лише за номерами, наявними у списку номерів FDN. Введіть код PIN2, що надається разом із SIMабо USIM-картою.

#### Налаштування звуку дзвінка та інших звуків

- Звук дзвінка та клавіатури:
  - Звуки дзвінка: додавання або вибір звуку дзвінка для вхідних дзвінків.
  - **Вібрація при виклику**: відтворення вібрації та звуку дзвінка для сповіщення про вхідні виклики.
  - Звук клавіш: відтворення звукових сигналів під час натискання клавіш на клавіатурі.

#### Голосова пошта

- Голосова пошта: вибір постачальника послуг голосової пошти.
- Налаштування голосової пошти: введення номеру для отримання доступу до послуг голосової пошти. Цей номер можна дізнатися в оператора зв'язку.

## Диспетчер програм

Перегляд програм, установлених на пристрої, і керування ними. На екрані налаштувань торкніться **Диспетчер програм**.

## ОСОБИСТЕ

## Облікові записи

Додавання адреси електронної пошти або облікових записів соціальних мереж.

На екрані налаштування торкніться Облікові записи.

### Резервне копіювання та скидання

Керування налаштуваннями та даними.

На екрані налаштувань торкніться Резервне копіювання та скидання.

- Дані: створення резервних копій налаштувань і даних програм на сервері Google.
- Облікові записи: налаштування та редагування резервного облікового запису Google.
- Автовідновлення: відновлення налаштувань і даних програм у разі повторного встановлення програм на пристрої.
- Скинути до заводських налаштувань: скидання налаштувань до стандартних заводських значень і видалення всіх даних.

## Спеціальні можливості

За допомогою цієї функції можна зробити використання пристрою зручнішим.

На екрані налаштувань торкніться Спеціальні можливості.

- Автоматично обертати екран: встановлення автоматичного обертання вмісту в разі обертання пристрою.
- Безпосередній доступ: вказує пристрою на необхідність відкривати меню спеціальних можливостей в разі потрійного швидкого натискання кнопки «Домашній».

- Відповідь/завершення виклику: зміна способу відповіді на виклики чи їх завершення.
- Режим одного натискання: керування вхідними викликами або сповіщеннями за допомогою натискання кнопки замість її перетягування.
- ПОСЛУГИ: перегляд служб спеціальних можливостей, встановлених на пристрої.
- TalkBack: увімкнення функції TalkBack, яка надає голосовий зворотний зв'язок. Для перегляду довідки про застосування цієї функції торкніться Налаштування — Запустити посібник "Дослідження дотиком".
- Промовляння паролів: установлення зчитування паролів під час їх введення за ввімкненої функції TalkBack.
- Розмір шрифту: зміна розміру шрифту.
- Жести масштабування: переводить пристрій у режим збільшення відображеного на екрані вмісту, а також певної ділянки екрана.
- **Ярлик спецільних можливостей**: увімкнення функції TalkBack, якщо натиснути і утримати кнопку ввімкнення/ вимкнення живлення, а потім натиснути та утримати екран двома пальцями.
- Налаштування TTS: зміна налаштувань функції перетворення тексту на мовлення.
- Вимкнути всі звуки: налаштування пристрою для вимкнення всіх звуків, відтворюваних на пристрої, наприклад звуків медіа та звуку голосу абонента під час виклику.
- **Субтитри Google (CC)**: налаштування пристрою на відображення закритих підписів на вмісті, який підтримується Google, та на змінення параметрів закритих підписів.
- Монозвук: переключення якості відтворення звуку зі стерео на моно в разі підключення гарнітури.
- Звуковий баланс: налаштування звукового балансу в разі використання гарнітури.
- Затримка дотику: встановлення часу розпізнавання в разі торкнання й утримання екрана.
- Керування взаємодією: увімкнення режиму керування взаємодією для заборони реагування пристрою на виконувані дії під час використання програм.

## СИСТЕМА

#### Мова та введення

Зміна налаштувань введення тексту. Деякі опції можуть бути недоступні залежно від вибраної мови. На екрані налаштувань торкніться **Мова та введення**.

#### Мова

Вибір мови, якою відображатимуться всі меню та програми.

#### Стандартний

Вибір стандартного типу клавіатури для введення тексту.

#### Клавіатура Samsung

Щоб змінити налаштування клавіатури Samsung, торкніться 🄅.

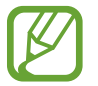

Кількість доступних опцій залежить від країни та оператора зв'язку.

- English(UK) / Українська: вибір мови клавіатури, яка буде використовуватися за замовчуванням.
- Вибрати мови введення: вибір мов введення тексту.
- Прогнозування тексту: активація режиму прогнозування тексту для прогнозування слів на пристрої відповідно до введеного тексту та відображення запропонованих слів. Крім того, можна змінити налаштування прогнозування слів.
- Автозаміна: налаштування пристрою на виправлення слів з помилками та неповних слів натисканням клавіші пробілу або розділового знаку.
- Перша велика: автоматичне введення великої літери після таких знаків пунктуації, як крапка та знаки питання й оклику.
- Авт. відступ.: автоматичне вставлення пробілу між словами на пристрої.
- Авторозставлення пунктуації: вставлення крапки в разі подвійного дотику клавіші пробілу.

- Проведення по клавіатурі:
  - Немає: налаштування пристрою на вимкнення функції перемикання між клавіатурами.
  - Безперервне введення: введення тексту за допомогою проведення пальцем по клавіатурі.
- Звук: відтворення звуку в разі дотику на клавіші.
- Перегляд символів: відображення попереднього зображення кожної натиснутої літери.
- Скинути налаштування: скидання налаштувань клавіатури Samsung.

#### Голосовий ввід Google

Щоб змінити налаштування голосового введення, торкніться 🌣.

- Вибрати мови введення: вибір мов введення тексту.
- Блокувати образливі слова: недопущення розпізнання пристроєм образливих слів під час голосового введення.
- Розпізнавання мовлення офлайн: завантажити та встановити мовні дані для голосового введення в режимі офлайн.

#### Голосовий пошук

- Мова: вибір мови для функції розпізнавання голосу.
- Вивід мовлення: увімкнути голосові підказки для озвучення поточної дії.
- Виявлення команди "Ok Google": запуск функції розпізнавання голосу в разі промовляння команди пробудження під час використання програми пошуку.

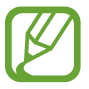

Доступність цієї функції залежить від країни або оператора зв'язку.

- Розпізнавання мовлення офлайн: завантажити та встановити мовні дані для голосового введення в режимі офлайн.
- Блокувати образливі слова: приховання образливих слів у результатах пошуку за допомогою голосу.
- Гарнітура Bluetooth: надання дозволу на голосове введення пошукових слів через мікрофон гарнітури Bluetooth у разі її підключення.

#### Налаштування TTS

- ВИБРАНА СИСТЕМА СИНТЕЗУ: вибір системи синтезу мовлення. Щоб змінити налаштування систем синтезу мовлення, торкніться 🌣.
- Швидкість мовлення: вибір швидкості для функції перетворення тексту на мовлення.
- Прослухати приклад: прослуховування зразка промовленого тексту.
- Статус стандартної мови: перегляд стану мови за промовчанням для її використання у функції перетворення тексту на мовлення.

#### Швидкість вказівника

Налаштування швидкості вказівника миші або сенсорного джойстика, підключених до пристрою.

## Дата й ча<mark>с</mark>

Доступ до наведених нижче налаштувань керування відображенням часу й дати на пристрої та їх змінення.

На екрані налаштувань торкніться Дата й час.

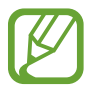

Якщо акумулятор повністю розряджено або вийнято із пристрою, час і дату буде скинуто.

- Автовстановлення дати й часу: автоматичне оновлення дати й часу під час переміщення між часовими поясами.
- Установити дату: встановлення поточної дати вручну.
- Установити час: встановлення поточного часу вручну.
- Автовибір часового поясу: отримання відомостей про часовий пояс із мережі під час переміщення між часовими поясами.
- Вибрати часовий пояс: встановлення домашнього часового поясу.
- Використовувати 24-годинний формат: відображення часу у 24-годинному форматі.
- Вибрати формат дати: вибір формату дати.

## Удосконалений режим енергозбереження

Застосування спрощеного макета та обмеження доступу до програм для збільшення часу очікування та зменшення споживання заряду акумулятора. додаткову інформацію дивіться у розділі «Удосконалений режим енергозбереження».

На екрані налаштувань натисніть **Удосконалений режим енергозбереження**, а потім натисніть перемикач**Удосконалений режим енергозбереження** для ввімкнення режиму.

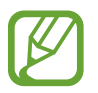

Максимальний час роботи в режимі очікування – це час, протягом якого акумулятор пристрою, що не використовується, буде розряджений. Він залежить від налаштувань пристрою та умов, у яких він використовується.

## Акумулятор

Перегляд обсягу заряду акумулятора, що споживається пристроєм.

На екрані установок натисніть Акумулятор.

• Відсоток заряду: відсоток заряду батареї.

## Пам'ять

Перегляд інформації про пам'ять пристрою та карту пам'яті або форматування карти пам'яті.

На екрані налаштувань торкніться Пам'ять.

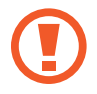

Форматування карти пам'яті призведе до видалення всіх даних із карти без можливості відновлення.

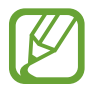

Наявний обсяг внутрішньої пам'яті зазвичай менший за вказаний обсяг через те, що операційна система та встановлені програми займають певну частину пам'яті. Доступний обсяг пам'яті може змінюватися після оновлення програмного забезпечення пристрою.

### Безпека

Зміна налаштувань безпеки пристрою та SIM- або USIM-карти.

На екрані налаштувань торкніться Безпека.

- Адміністратори пристрою: перегляд адміністраторів пристрою, встановлених на ньому. Адміністраторам пристрою можна дозволити застосовувати на пристрої нові політики.
- Невідомі ресурси: надання дозволу на встановлених програм із невідомих джерел.
- Перевірка програм: налаштування пристрою на перевірку програм на наявність шкідливого вмісту перед їх установкою.
- Шифрувати пристрій: встановлення пароля для шифрування даних, збережених на пристрої. Пароль потрібно буде вводити під час кожного ввімкнення пристрою.

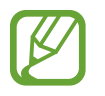

Зарядіть акумулятор, перш ніж вмикати цей параметр, оскільки шифрування даних може тривати понад годину.

• Шифрування зовнішньої карти пам'яті: шифрування файлів, збережених на карті пам'яті.

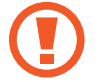

У разі ввімкнення цього параметра та скидання налаштувань пристрою до заводських значень пристрій не зможе прочитати зашифровані файли. Вимкніть цей параметр перед скиданням налаштувань пристрою.

- Віддалене керування: встановлення дозволу на віддалене керування втраченим або викраденим пристроєм через Інтернет. Щоб скористатися цією функцією, необхідно увійти в обліковий запис Samsung.
- Сповіщення про зміну SIM-карти: увімкнення або вимкнення функції пошуку свого мобільного пристрою, яка допомагає знайти пристрій у разі його втрати або викрадення.
- Перейти на веб-сайт: доступ до веб-сайту Find my mobile (findmymobile.samsung.com). Можна слідкувати за втраченим або викраденим пристроєм і керувати ним на веб-сайті Find my mobile.
- Налаштування блокування SIM-карти:
  - Заблокувати SIM-карту: ввімкнення або вимкнення функції блокування за допомогою PINкоду для запиту PIN-коду перед використанням пристрою.
  - Зміна PIN-коду SIM-карти: змінення PIN-коду, який використовується для доступу до даних на SIM- або USIM-картці.
- Зробити паролі видимими: встановлення відображення паролів під час їх введення на пристрої.

- Тип місця збереження: призначення типу сховища для файлів з обліковими даними.
- Надійні облікові дані: використання сертифікатів і облікових даних для безпечного використання різноманітних програм.
- Інсталювати з пам'яті пристрою: установка зашифрованих сертифікатів, збережених у внутрішній пам'яті.
- Очищення облікових даних: стирання вмісту з обліковими даними із пристрою та скидання пароля.

## Про пристрій

Доступ до інформації на пристрої, редагування імені пристрою або оновлення програмного забезпечення пристрою.

На екрані налаштувань торкніться Про пристрій.

# Усунення неполадок

Перш ніж звернутися до сервісного центру Samsung спробуйте скористатися такими рішеннями. Деякі ситуації можуть не стосуватися вашого пристрою.

# Після ввімкнення пристрою або під час його використання може відобразитися запит на введення одного з таких кодів:

- Пароль: якщо ввімкнено функцію блокування пристрою, необхідно ввести встановлений пароль.
- PIN-код: під час першого використання пристрою, або якщо ввімкнено функцію запиту PINкоду, потрібно ввести PIN-код, який надається із SIM- або USIM-картою. Цю функцію можна вимкнути за допомогою меню «Заблокувати SIM-карту». Цю функцію можна вимкнути за допомогою меню «Заблокувати SIM-карту».
- PUK: SIM- або USIM-карту заблоковано; зазвичай це стається внаслідок введення неправильного PIN-коду декілька разів підряд. У такому разі потрібно ввести PUK-код, наданий оператором зв'язку. У такому разі потрібно ввести PUK-код, наданий оператором зв'язку.
- Код PIN2: у разі відкриття меню, яке вимагає введення коду PIN2, необхідно ввести код PIN2, який надається разом із SIM- або USIM-картою. За додатковою інформацією зверніться до вашого оператора зв'язку.

#### Пристрій відображає службові помилки та помилки мережі

- У місці зі слабким сигналом або поганим прийомом можна втратити зв'язок. Спробуйте вийти на зв'язок в іншому місці. Повідомлення про помилки можуть відображатися повторно під час переміщення.
- Деякі параметри недоступні без передплати. За додатковою інформацією зверніться до вашого оператора зв'язку.

#### Пристрій не вмикається

Пристрій не увімкнеться за повністю розрядженого акумулятора. Перш ніж вмикати пристрій, повністю зарядіть акумулятор.

#### Сенсорний екран реагує повільно або неналежним чином

- У разі прикріплення захисної плівки або додаткових аксесуарів до сенсорного екрана він може не працювати належним чином.
- Сенсорний екран може працювати неправильно в разі роботи з ним у рукавичках, а також під час торкнання брудними руками, гострими предметами або кінчиками пальців.
- Сенсорний екран може не працювати належним чином в умовах вологості або під впливом води.
- Перезавантажте пристрій, щоб усунути будь-які тимчасові помилки програмного забезпечення.
- Переконайтеся, що програмне забезпечення пристрою оновлено до останньої версії.
- Якщо сенсорний екран подряпано або пошкоджено, віднесіть його до сервісного центру Samsung.

# Пристрій не реагує на дотик клавіш або в його роботі виникають критичні помилки

При виникненні критичних помилок або «зависання» слід закрити програми, після чого вимкнути та повторно увімкнути пристрій. Якщо пристрій «зависає» або не реагує на дотик клавіш, одночасно натисніть і утримуйте кнопку ввімкнення/вимкнення живлення та кнопку регулювання гучності вниз протягом 7 секунд, щоб перезавантажити пристрій.

Якщо це не допомагає, виконайте скидання налаштувань до заводських значень. На екрані програм торкніться **Налаштування** → **Резервне копіювання та скидання** → **Скинути до заводських налаштувань** → **Скинути дані пристрою** → **Видалити все**. Перед виконанням скидання налаштувань до заводських значень обов'язково створіть резервні копії всіх важливих даних, які зберігаються на пристрої.

Якщо проблему не вдається усунути, зверніться до сервісного центру Samsung.

#### Виклики не здійснюються

- Переконайтеся, що ви підключилися до правильної мережі.
- Переконайтеся, що для номера телефону, який набирається, не встановлено заборону викликів.
- Переконайтеся, що для вхідного номера телефону не встановлено заборону викликів.

#### Співрозмовники не чують вас під час виклику

- Переконайтеся, що не заблоковано вбудований мікрофон.
- Переконайтеся, що тримаєте мікрофон близько до рота.
- У разі використання гарнітури переконайтеся, що її правильно підключено.

#### Звукове відлуння під час виклику

Відрегулюйте гучність за допомогою натискання кнопки регулювання гучності або переміщення до іншого місця.

# Стільникова мережа або Інтернет часто відключаються або якість звуку низька

- Переконайтеся, що не заблоковано внутрішню антену пристрою.
- У місці зі слабким сигналом або поганим прийомом можна втратити зв'язок. Можливі проблеми з підключенням через перебої в роботі базової станції постачальника послуг. Спробуйте вийти на зв'язок в іншому місці.
- У разі використання пристрою в дорозі служби безпроводових мереж можуть вимикатися через проблеми в роботі мережі постачальника послуг.

#### Значок порожнього акумулятора

Акумулятор розрядився. Зарядіть акумулятор.

# Акумулятор не заряджається належним чином (для зарядних пристроїв, рекомендованих компанією Samsung)

- Переконайтеся, що зарядний пристрій підключено належним чином.
- Відвідайте сервісний центр компанії Samsung та замініть акумулятор.

#### Акумулятор розряджається швидше, ніж на початку його використання

- Якщо пристрій чи акумулятор піддається впливу дуже низьких або дуже високих температур, корисний заряд може зменшуватися.
- Споживання заряду акумулятора збільшується в разі використання функцій обміну повідомленнями або деяких програм, наприклад ігор або браузера.
- Акумулятор із часом зношується, а його корисний заряд зменшується.

### Пристрій гарячий на дотик

Під час використання програм, які активно споживають заряд акумулятора, або в разі тривалого використання програм пристрій може ставати гарячим на дотик. Це нормально й не впливає на його роботу чи термін служби.

#### Під час запуску камери відображаються повідомлення про помилки

Для роботи камери пристрою потрібен достатній обсяг вільної пам'яті та заряду акумулятора. У разі отримання повідомлень про помилки під час запуску камери спробуйте виконати такі дії:

- Зарядіть акумулятор.
- Звільніть пам'ять, передавши файли на комп'ютер або видаливши їх із пристрою.
- Перезапустіть пристрій. Якщо після виконання цих дій у роботі камери все ще виникають проблеми, зверніться до сервісного центру Samsung.

#### Якість фотографій нижче, ніж під час попереднього перегляду

- Якість фотографій залежить від оточення та використовуваної техніки фотографування.
- У разі фотографування в темних місцях, вночі або у приміщенні може виникати шум або зображення перебуватимуть поза фокусом.

# Під час відкриття мультимедійних файлів відображаються повідомлення про помилки

Якщо під час відкриття файлів на пристрої відображаються повідомлення про помилки або мультимедійні файли не відтворюються, спробуйте виконати такі дії:

- Звільніть пам'ять, передавши файли на комп'ютер або видаливши їх із пристрою.
- Переконайтеся, що музичний файл не захищено за допомогою технології DRM (Digital Rights Management). Якщо файл захищено за допомогою технології DRM, переконайтеся в наявності відповідної ліцензії або ключа для відтворення файлу.
- Переконайтеся, що формати файлів підтримуються на пристрої. Якщо формат не підтримується, наприклад DivX або AC3, інсталюйте програму, яка підтримує відповідний формат. Для підтвердження форматів файлів, що підтримуються пристроєм відвідайте веб-сайт www.samsung.com.

- Пристроєм підтримуються фотографії та відео, зроблені за допомогою цього пристрою.
   Фотографії та відео, зроблені за допомогою інших пристроїв, можуть не працювати належним чином.
- Пристроєм підтримуються мультимедійні файли, дозволені постачальником послуг мережі або постачальниками додаткових послуг. Деякий вміст, що розповсюджується в Інтернеті, наприклад звуки дзвінків, відео або заставки, можуть не працювати належним чином.

#### Не вдається знайти інший пристрій Bluetooth

- Переконайтеся, що на пристрої активовано функцію безпроводового з'єднання Bluetooth.
- Переконайтеся, що на пристрої, до якого потрібно підключитися, активовано функцію безпроводового підключення Bluetooth.
- Переконайтеся, що ваш та інший пристрій Bluetooth перебувають у межах максимального радіусу дії з'єднання Bluetooth (10 м).

Якщо після виконання наведених вище дій проблема не зникає, зверніться до сервісного центру Samsung.

# Під час підключення пристрою до комп'ютера не встановлюється з'єднання

- Переконайтеся, що використовується кабель USB, сумісний із пристроєм.
- Переконайтеся, що на комп'ютері інстальовано й оновлено потрібний драйвер.
- Переконайтеся, що на комп'ютері з ОС Windows XP інстальовано пакет оновлень Windows XP SP 3 або пізнішої версії.
- Переконайтеся, що на комп'ютері інстальовано програму Samsung Kies чи медіапрогравач Windows 10 або пізнішої версії.

#### Пристрій не може знайти поточне розташування

Можливі перешкоди для сигналів GPS у деяких місцях, наприклад у приміщенні. У таких випадках використовуйте мережу Wi-Fi або мобільну мережу для визначення поточного розташування.

### Дані, збережені на пристрої, втрачено

Завжди створюйте резервні копії всіх важливих даних, які зберігаються на пристрої. В іншому разі пошкоджені або втрачені дані буде неможливо відновити. Компанія Samsung не несе відповідальності за втрату даних, які зберігаються на пристрої.

#### Невелика щілина навколо зовнішньої частини корпуса пристрою

- Вона є необхідним елементом технології виробника. Також може виникнути невелике гойдання або вібрація частин пристрою.
- Через деякий час щілина може дещо збільшитися у зв'язку з тертям між частинами.

## Авторське право

#### © Samsung Electronics, 2015

Цей посібник захищено згідно з міжнародними законами щодо авторських прав.

Заборонено відтворювати, розповсюджувати, перекладати або передавати в будь-якій формі або будь-якими засобами, електронними або механічними, зокрема робити ксерокопії, записувати або зберігати на будь-якому пристрої для зберігання даних чи в інформаційно-пошуковій системі жодну частину цього посібника без попереднього письмового дозволу компанії Samsung Electronics.

## Товарні знаки

- SAMSUNG і логотип SAMSUNG є зареєстрованими товарними знаками компанії Samsung Electronics.
- Bluetooth<sup>®</sup> є зареєстрованим товарним знаком компанії Bluetooth SIG, Inc. в усьому світі.
- Wi-Fi<sup>®</sup>, Wi-Fi Protected Setup<sup>™</sup>, Wi-Fi Direct<sup>™</sup>, Wi-Fi CERTIFIED<sup>™</sup> і логотип Wi-Fi є зареєстрованими товарними знаками компанії Wi-Fi Alliance.
- Усі інші товарні знаки й авторські права належать відповідним власникам.